AASHTOWare BrDR 7.6.0 Truss Tutorial Truss Gusset Plate Example

#### BrDR Tutorial

#### **Topics** Covered

- Gusset plate LRFR factors and LFR factors
- Enter a gusset plate definition
- Assign a gusset plate definition at a panel point
- Perform truss rating with gusset plates and review the results
- Using Manual for Bridge Evaluation, 3<sup>rd</sup> Edition with 2024 interims
- Using AASHTO LRFD Bridge Design Specifications, 10th Edition

#### Gusset plate LRFR factors and LFR factors

Start BrDR and open the Library from the VIEW ribbon as shown below.

| er R    |                          |                      |             |               | AASHTO                                                          | Ware Brid              | dge Design        | and Rating | ļ         | ?       | —       |              | $\times$ |
|---------|--------------------------|----------------------|-------------|---------------|-----------------------------------------------------------------|------------------------|-------------------|------------|-----------|---------|---------|--------------|----------|
| BRIDGE  | EXPL                     | ORER.                | BRIDO       | GE            | FOLDER                                                          | RATE                   | TOOLS             | VIEW       | HELP      |         |         |              |          |
| Refresh | <b>6</b> 3<br><b>6</b> 3 | Retrieve<br>Retrieve | All<br>Next | 0<br>00<br>00 | Select All<br>Select None<br>Invert Selection<br>Bridge Explore | Sort<br>By~<br>er View | Select<br>Columns | US Custo   | mary \vee | Library | ,<br>Co | onfiguration |          |

| Select the | node under | Factors to  | view al | 1 the | Standard | LRFR | factors a | s shown | below  |
|------------|------------|-------------|---------|-------|----------|------|-----------|---------|--------|
| beleet un  | noue unuer | r actors to | view ai | n une | Stanuaru |      | racions a | s shown | 0010 . |

|                                                                                                    | AASHTO                                                                                                    | Ware Bridge Design and Rating                                                                                                    | ? – 🗆 ×                                                                                                    |
|----------------------------------------------------------------------------------------------------|----------------------------------------------------------------------------------------------------|----------------------------------------------------------------------------------------------------|----------------------------------------------------------------------------------------------------|
| BRIDGE EXPLORER HELP                                                                                                    |                                                                                                    |                                                                                                    |                                                                                                    |
| New Duplicate Open Delete Schematic Close                                                                                                    |                                                                                                    |                                                                                                    |                                                                                                    |
| Appurtenances     Generic     Generic     Median     Parapet     Balting     Corrugated Metal Panel     Gerectors     Gerectors     Gerec | Library<br>Standard<br>Standard<br>Standard<br>Standard<br>Standard<br>Standard<br>Standard<br>Standard<br>Standard<br>Standard<br>Standard<br>Standard | Name<br>2000 AGIITO LINK Specifications<br>2011 AASHTO LRFR Specifications<br>2013 Interims AASHTO LRFR Culv<br>2011 (2013 Interim) AASHTO LRF<br>2011 (2014 Interim) AASHTO LRF<br>2011 (2015 Interim) AASHTO LRF<br>2011 (2016 Interim) AASHTO LRF<br>2018 (2020 Interim) AASHTO LRF<br>2018 (2022 Interim) AASHTO LRF<br>2018 (2024 Interim) AASHTO LRF | Description<br>2009 ANSTITO ENTR Specifications, including 2010 III.<br>2011 AASHTO LRFR Specifications<br>Includes only the culvert factors as approved by the<br>AASHTO Manual for Bridge Evaluation, 2nd Edition, i<br>AASHTO Manual for Bridge Evaluation, 2nd Edition, i<br>AASHTO Manual for Bridge Evaluation, 2nd Edition, i<br>AASHTO Manual for Bridge Evaluation, 3nd Edition, i<br>AASHTO Manual for Bridge Evaluation, 3nd Edition, i<br>AASHTO Manual for Bridge Evaluation, 3nd Edition, i<br>AASHTO Manual for Bridge Evaluation, 3nd Edition, i<br>AASHTO Manual for Bridge Evaluation, 3nd Edition, i<br>AASHTO Manual for Bridge Evaluation, 3nd Edition, i |
| Concrete Concrete Prestress Bar Prestress Strand                                                                                                    |                                                                                                    | 2018 (2024 Inte                                                                                                    | rim) AASHTO LRFR Spec.                                                                                                    |

Double click on the **2018 (2024 interim) AASHTO LRFR Spec**. to open the following window and select the **Steel** tab. The gusset plate LRFR resistance factors are listed at the bottom of the table.

| BRIDGE EXPLORER HELP                                                                                                    |               | AASHTOWare Bridge Design and Rat           | ing         |                                      | ?      | -  |       | ×            |
|----------------------------------------------------------------------------------------------------|---------------|--------------------------------------------|-------------|--------------------------------------|--------|----|-------|--------------|
| New Duplicate Open Delete Schematic                                                                                                    |               |                                            |             |                                      |        |    |       |              |
| Manage                                                                                                    |               |                                            |             |                                      |        |    |       |              |
| Appurtenances                                                                                                    | Library       | Name                                       | Description |                                      |        |    |       |              |
| Official Contraction Official Contraction Official Contraction Official Contraction Official Contraction Official Contraction Official Contraction | Standard      | 2011 (2014 Interim) AASHTO LRF             | AASHTO Man  | ual for Bridge Evaluation, 2nd Edit  | ion, i |    |       |              |
| 📁 Parapet                                                                                                    | Standard      | 2011 (2015 Interim) AASHTO LRF             | AASHTO Man  | ual for Bridge Evaluation, 2nd Edit  | ion, i |    |       |              |
| Railing                                                                                                    | Standard      | 2011 (2016 Interim) AASHTO LRF             | AASHTO Man  | ual for Bridge Evaluation, 2nd Edit  | ion, i |    |       |              |
| i i i i i i i i i i i i i i i i i i i                                                                                                    | Standard      | 2018 AASHTO LRFR Specifications            | AASHTO Man  | ual for Bridge Evaluation, 3rd Editi | on 2   |    |       |              |
|                                                                                                    | Standard      | 2018 (2020 Interim) AASHTO LRF             | AASHTO Man  | ual for Bridge Evaluation, 3rd Editi | on, i  | 1  |       | - 11         |
| Corrugated Metal Panel                                                                                                    | Standard      | 2018 (2022 Interim) AASHTO LRF             | AASHTO Man  | ual for Bridge Evaluation, 3rd Editi | on, i  | 1  |       | - 11         |
| 🧭 LFR                                                                                                    | > Standard    | 2018 (2024 Interim) AASHTO LRF             | AASHTO Man  | ual for Bridge Evaluation, 3rd Editi | on, i  |    |       | - <u>1</u> - |
|                                                                                                    |               |                                            |             |                                      |        |    |       | •            |
| →<br>→<br>↓ RFD DF Applicability Ranges                                                                                                    | Factors: LRFR | : 2018 (2024 Interim) AASHTO LRFR S        | pec. X      |                                      |        |    |       | ×            |
| 📁 LRFD Substructure Design Settings                                                                                                    | We            | ld metal - partial penetration: shear pa   | ar 0.8      | 300                                  |        |    |       |              |
| - 🔁 Materials                                                                                                    | We            | ld metal - partial penetration: tension    | n 0.8       | 300                                  |        |    |       |              |
| Concrete                                                                                                    | We            | ld metal - fillet welds: shear in throat o | of 0.8      | 300                                  |        |    |       |              |
| 🗭 Prestress Bar                                                                                                    |               | Axial compression: built-up section        | 0.9         | 900                                  |        |    |       |              |
| Prestress Strand     Prestress Strand                                                                                                    | Axia          | al compression: built-up section witho     | ut 0.9      | 950                                  |        |    |       |              |
| Soil                                                                                                    |               | Gusset plate: compression                  | 0.9         | 950                                  |        |    |       |              |
| Structural Steel                                                                                                    |               | Gusset plate: basic corner check           | 1.0         | 000                                  |        |    |       |              |
| the Verring Surface                                                                                                    |               | Gusset plate: chord splice                 | 0.8         | 350                                  |        |    |       |              |
| ···· Ø Weld                                                                                                    |               | Gusset plate: shear yielding               | 1.0         | 000                                  |        |    |       |              |
| 🧭 Metal Box Culvert                                                                                                    |               | Gusset plate: block shear rupture          | 1.0         | 000                                  |        |    |       | - 1          |
| Metal Pipe Culvert                                                                                                    |               | Gusset plate: shear fracture               | 0.8         | 300                                  |        |    |       |              |
| Spiral Rib Metal Pipe                                                                                                    |               | Fasteners: bearing on material             | 0.8         | 300                                  |        |    |       |              |
| Structural Plate Pipe                                                                                                    |               | Rivet: shear                               | 0.8         | 300                                  |        |    | ļ     |              |
| Prestress Shapes                                                                                                    |               |                                            |             |                                      |        |    |       |              |
| there ≥ 1 Beams                                                                                                    |               |                                            |             |                                      |        |    | Cl    |              |
| 📁 Tee Beams                                                                                                    |               |                                            |             |                                      | 5a     | ve | Close | - <u>I</u>   |
| II 💋 U Beams                                                                                                    |               |                                            |             |                                      |        |    |       | T            |

Similarly, click on **LFR** to view the LFR standard factors. Double click on the **2002 AASHTO Std. Specifications** to open the following window and select the **Resistance factors** tab. The gusset plate LFR resistance factors are listed in the table as shown below.

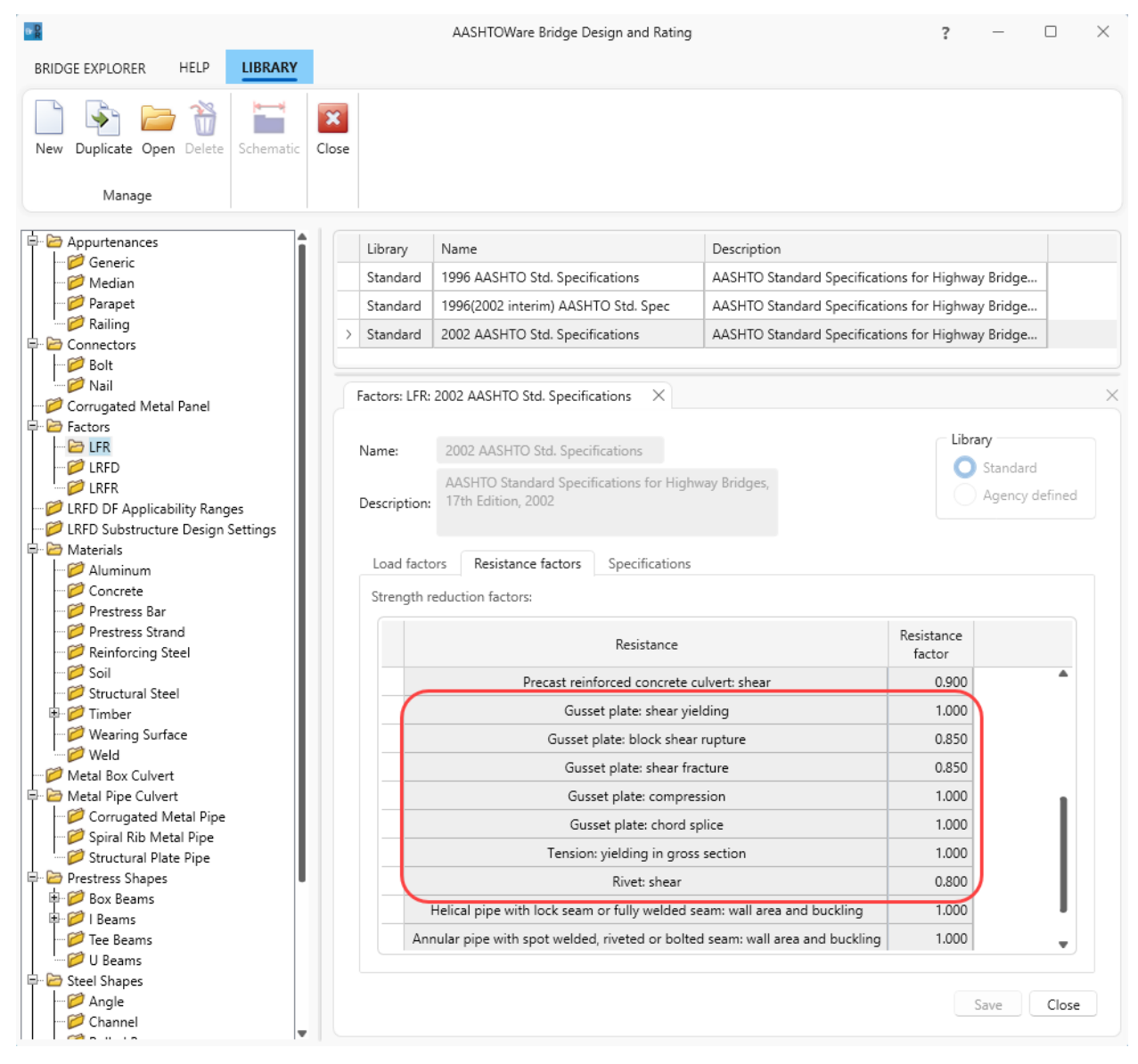

### Enter gusset plate definition

From the **Bridge Explorer**, double click on **BID 28 Gusset Plate Example** to open this bridge. Expand **Bolts** Superstructure definition and the **Gusset Plate Definitions** node in the **Bridge Workspace** tree as shown below.

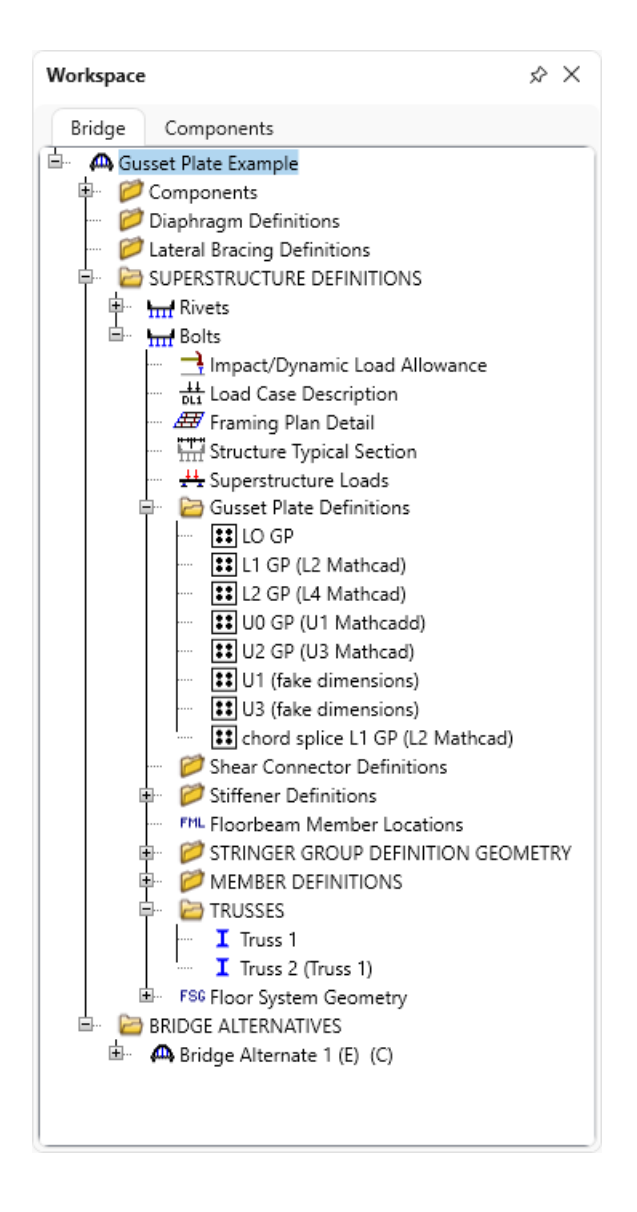

#### Gusset Plate Definition - Description

Double click on the L2 GP (L4 Mathcad) to open the Gusset Plate Definition window. Identical double gusset plates is selected for this gusset plate definition and the Material and Dimensions are entered for the Left plate. Left plate is the plate on the left side of the connection when looking stations ahead. Right plate is the plate on the right side of the connection when looking stations ahead. If Different double gusset plates is selected, the right plate details must be entered. If Identical double gusset plates is selected and Contains corrosion is checked, the right plate details must be entered.

| [                        |                    |                |                   |                                     |              |                |                   |         |  |
|--------------------------|--------------------|----------------|-------------------|-------------------------------------|--------------|----------------|-------------------|---------|--|
| ne: L2 GP (L4 Mathcad)   |                    |                |                   |                                     |              |                |                   |         |  |
| late compression - parti | l shear            | C              | hord splice       | Plate shear                         | Load transfe | r (            | Control options   |         |  |
| Description Panel        | oint               | Fasteners      | Plate tension P   | late compression - whitmo           | re section   | Plate compress | ion - basic corne | r check |  |
| Description:             |                    |                |                   |                                     |              |                |                   |         |  |
|                          |                    |                |                   |                                     |              |                |                   |         |  |
| Plates                   |                    |                | Condition factor: | Good or Satisfac $ \smallsetminus $ |              |                |                   |         |  |
|                          | ies<br>nuccet plat | er             |                   | Contains corrosion                  |              |                |                   |         |  |
| Different double         | gusset plat        | es lar         |                   |                                     |              |                |                   |         |  |
|                          | gusser plat        |                |                   |                                     |              |                |                   |         |  |
| Dimensions               |                    |                |                   |                                     |              |                |                   |         |  |
| Field measured s         | ection prop        | erties         |                   |                                     |              |                |                   |         |  |
| Left plate               |                    |                |                   | Right plate                         |              |                |                   |         |  |
| Material:                | gu                 | sset plate 196 | 9 ~               | Material:                           | After 1963   |                |                   |         |  |
| As-built plate this      | kness: 0.2         | 25 in          |                   | As-built plate thickness:           |              | in             |                   |         |  |
|                          | 22                 | .5 in          |                   | Length:                             |              | in             |                   |         |  |
| Length:                  | 12                 | in             |                   | Height:                             |              | in             |                   |         |  |
| Length:<br>Height:       |                    |                |                   |                                     |              |                |                   |         |  |
| Length:<br>Height:       |                    |                |                   |                                     |              |                |                   |         |  |
| Length:<br>Height:       |                    |                |                   |                                     |              |                |                   |         |  |
| Length:<br>Height:       |                    |                |                   |                                     |              |                |                   |         |  |
| Length:<br>Height:       |                    |                |                   |                                     |              |                |                   |         |  |
| Length:<br>Height:       |                    |                |                   |                                     |              |                |                   |         |  |
| Length:<br>Height:       |                    |                |                   |                                     |              |                |                   |         |  |

#### Gusset Plate Definition – Panel point

Navigate to the **Panel point** tab of this window. This tab specifies the arrangement of truss members present in the gusset plate definition. Member 1,2,3,7 and 8 are present in this gusset plate definition. The truss member arrangement will be validated when the **Gusset Plate Definition** is assigned to a **Panel Point**.

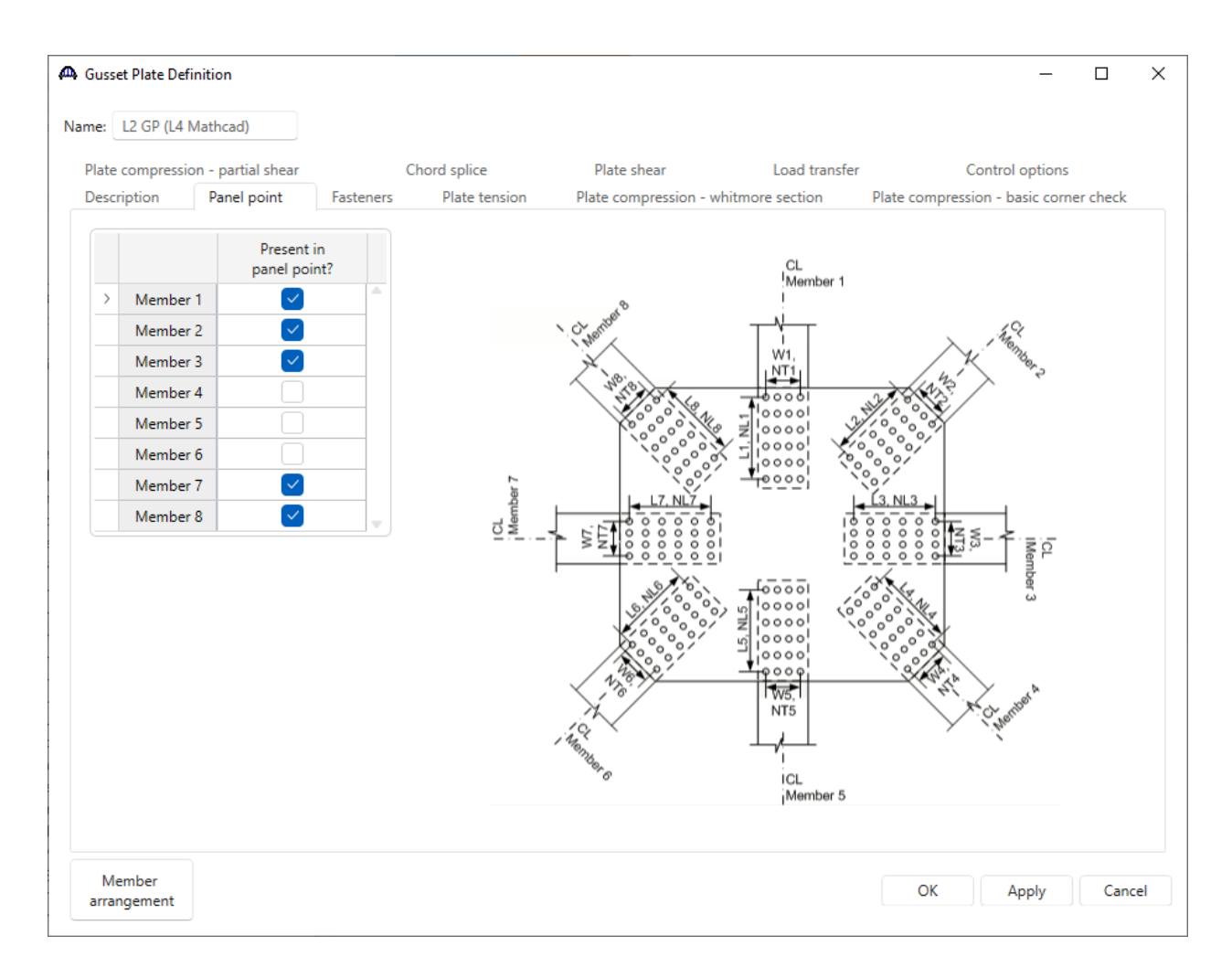

#### Gusset Plate Definition – Fasteners

Navigate to the **Fasteners** tab of this window. Only truss members present in this definition are listed in the tables. **Same as left plate** is checked specifying the fasteners information for the **Right Plate** is the same as the **Left Plate**.

| e:        | L2 GP (L4 Mat                                                                                       | thcad)                                              |           |                |            |                |           |            |                          |                     |              |              |              |            |        |
|-----------|----------------------------------------------------------------------------------------------------|-----------------------------------------------------|-----------|----------------|------------|----------------|-----------|------------|--------------------------|---------------------|--------------|--------------|--------------|------------|--------|
| late      | compression -                                                                                       | - partial shear                                     |           | Chore          | d splice   |                | Plate     | e shear    |                          | Load tr             | ansfer       |              | Control      | options    |        |
| escr      | ription I                                                                                           | Panel point                                         | Fastene   | ers            | Plate tens | sion           | Plate co  | ompressio  | n - whitmo               | re sectior          | n P          | late comp    | ression - ba | sic corner | check  |
| eft p     | olate                                                                                               |                                                     |           |                |            |                |           |            |                          |                     |              |              |              |            |        |
|           |                                                                                                    | Connec                                              | tor       | NL             | L<br>(in)  | NT             | W<br>(in) | N total    | Le<br>(in)               | SLmin<br>(in)       | Af<br>(in^2) | Ap<br>(in^2) | NShear       | NSlip      |        |
| >         | Member 1                                                                                            | bolt user def                                       | ined \vee | 3              | 5          | 1              |           |            | 1.87505                  | 2.5                 |              |              | 1            | 1          |        |
|           | Member 2                                                                                            | bolt user def                                       | ined \vee | 3              | 7          | 1              |           |            | 2.64375                  | 3.5                 |              |              | 1            | 1          |        |
|           | Member 3                                                                                            | bolt user def                                       | ined \vee | 3              | 7          | 1              |           |            | 2.5                      | 3.5                 |              |              | 1            | 1          |        |
|           | Member 7                                                                                            | bolt user def                                       | ined \vee | 3              | 7          | 1              |           |            | 2.5                      | 3.5                 |              |              | 1            | 1          |        |
|           |                                                                                                    | ·                                                   |           |                |            |                |           |            |                          |                     |              |              |              |            |        |
| ght       | Member 8                                                                                            | bolt user def                                       | Fined ∨   | 3              | 7          | 1              |           |            | 2.64375                  | 3.5                 |              |              | 1            | 1          | v      |
| ight<br>S | Member 8<br>plate<br>Same as left pla                                                               | bolt user def                                       | fined ~   | 3<br>L         | 7          | 1<br>W         | Nasal     | Le         | 2.64375<br>SLmin         | 3.5<br>Af           | Ар           | Nichaar      | 1            | 1          | v      |
| ight<br>S | Member 8<br>plate<br>Game as left pla                                                               | bolt user def<br>ate<br>Connector                   | fined ~   | L<br>(in)      | 7<br>NT    | W<br>(in)      | N total   | Le<br>(in) | 2.64375<br>SLmin<br>(in) | Af<br>(in^2)        | Ap<br>(in^2) | NShear       | NSlip        | 1          |        |
| ight<br>S | Member 8<br>plate<br>Same as left pla<br>Member 1                                                   | bolt user def                                       | Fined ~   | L<br>(in)      | 7<br>NT    | W<br>(in)      | N total   | Le<br>(in) | 2.64375<br>SLmin<br>(in) | 3.5<br>Af<br>(in^2) | Ap<br>(in^2) | NShear       | NSlip        | 1          | •      |
| ight<br>S | Member 8<br>plate<br>Same as left pla<br>Member 1<br>Member 2                                       | ate Connector V V                                   | NL        | 3<br>L<br>(in) | 7<br>NT    | W<br>(in)      | N total   | Le<br>(in) | 2.64375<br>SLmin<br>(in) | Af<br>(in^2)        | Ap<br>(in^2) | NShear       | NSlip        | 1          | •      |
| ight<br>S | Member 8<br>plate<br>Same as left plat<br>Member 1<br>Member 2<br>Member 3                          | ate Connector V V V V V V V V V V V V V V V V V V V | NL        | L<br>(in)      | NT         | 1<br>W<br>(in) | N total   | Le<br>(in) | 2.64375<br>SLmin<br>(in) | Af<br>(in^2)        | Ap<br>(in^2) | NShear       | NSlip        | 1          | •      |
| ight<br>S | Member 8<br>plate<br>Same as left plate<br>Member 1<br>Member 2<br>Member 3<br>Member 7             | ste Connector V V V V V V V V V V V V V V V V V V V | NL        | 2<br>L<br>(in) | NT         | W<br>(in)      | N total   | Le<br>(in) | 2.64375                  | Af<br>(in^2)        | Ap<br>(in^2) | NShear       | NSlip        | 1          | -      |
| ight<br>S | Member 8<br>plate<br>Same as left plate<br>Member 1<br>Member 2<br>Member 3<br>Member 7<br>Member 8 | bolt user def                                       | NL        | 3              | NT I       | W<br>(in)      | N total   | Le<br>(in) | 2.64375                  | Af (in^2)           | Ap<br>(in^2) | NShear       | NSlip        | 1          | •      |
| ight<br>S | Member 8<br>plate<br>Same as left pla<br>Member 1<br>Member 2<br>Member 3<br>Member 7<br>Member 8   | bolt user def                                       | NL NL     | 3              | NT I       | 1<br>W<br>(in) | N total   | Le<br>(in) | 2.64375                  | Af<br>(in^2)        | Ap<br>(in^2) | NShear       | NSlip        | 1          | ~<br>~ |

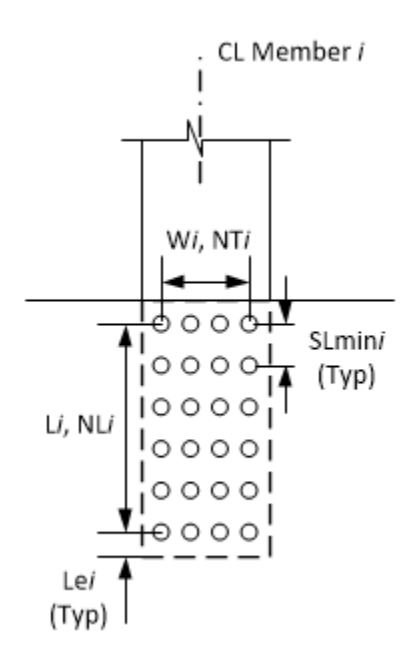

NL = Number of fasteners in a row along the longitudinal axis of the truss member.

L = Length between extreme fasteners in a row along the longitudinal axis of the truss member.

NT = Number of fasteners in a row along the transverse axis of the truss member.

W = Width between extreme fasteners in a row along the transverse axis of the truss member.

N Total = Total number of fasteners in the connection. Computed as NLxNT if left blank.

- Le = Distance between center of last fastener and end of gusset plate measured in the direction of the applied bearing force (along the longitudinal axis of the truss member).
- SLmin =Minimum center-to-center spacing of fasteners along the longitudinal axis of the truss member.
- Af, Ap = Used to compute the fastener shear resistance reduction factor in MBE 6A.6.12.6.2. Leave Af and Ap blank if the reduction factor should not be computed.

NShear = Number of shear planes per fastener.

NSlip = Number of slip planes per fastener.

#### Gusset Plate Definition – Plate tension

Navigate to the **Plate tension** tab of this window. T, Ttension and Tshear are disabled and defaulted to the As-built plate thickness when **Contains corrosion** is not checked in the **Description** tab.

| е.         | L2 GP (L4 Mat                                                                         | hcad)                     |                |                                |          |           |               |                    |                  |                         |                              |                        |                         |           |      |
|------------|---------------------------------------------------------------------------------------|---------------------------|----------------|--------------------------------|----------|-----------|---------------|--------------------|------------------|-------------------------|------------------------------|------------------------|-------------------------|-----------|------|
| late       | compression -                                                                         | partial shear             |                | Chord                          | d splice |           |               | Plate shear        |                  | Load tra                | nsfer                        |                        | Control op              | tions     |      |
| escr       | ription                                                                               | Panel point               |                | Fasteners                      | Pla      | te tensio | n             | Plate comp         | ression - wł     | nitmore section         |                              | Plate com              | pression - basio        | corner cl | neck |
| eft p      | late                                                                                  |                           |                |                                |          |           |               |                    |                  |                         |                              |                        |                         |           |      |
|            |                                                                                       |                           | Yi             | elding and net fi              | racture  |           |               |                    |                  | BI                      | ock shear                    |                        |                         |           |      |
|            |                                                                                       | Whitmore<br>width<br>(in) | T<br>(in)      | Nfasteners                     | U        | Rp        | Beta<br>(LFR) | Ltension<br>(in)   | Ttension<br>(in) | NTfasteners             | Lshear<br>(in)               | Tshear<br>(in)         | NVfasteners             | NShear    |      |
| >          | Member 1                                                                              | 5.75                      |                | 1                              |          | 0.9       | 0.15          | 0.75               |                  | 1                       | 6.875                        |                        | 3                       |           | 1    |
|            | Member 2                                                                              | 8.125                     |                | 1                              |          | 0.9       | 0.15          | 0.75               |                  | 1                       | 9.6436                       |                        | 3                       |           | 1    |
|            | Member 3                                                                              | 5.4165                    |                | 1                              |          | 0.9       | 0.15          | 1.375              |                  | 1                       | 9.5                          |                        | 3                       |           | 1    |
|            | Member 7                                                                              | 5.4165                    |                | 1                              |          | 0.9       | 0.15          | 1.375              |                  | 1                       | 9.5                          |                        | 3                       | · ·       | 1    |
|            | Member 8                                                                              | 8.125                     |                | 1                              |          | 0.9       | 0.15          | 0.75               |                  | 1                       | 9.6436                       |                        | 3                       | · ·       | 1    |
| ght        | plate                                                                                 |                           |                |                                |          |           |               |                    |                  |                         |                              |                        |                         |           |      |
| ght<br>2 S | plate<br>Game as left pla                                                             | ite                       |                |                                |          |           |               |                    |                  |                         |                              |                        |                         |           |      |
| ght<br>S   | plate<br>Same as left pla                                                             | ite                       | ١              | /ielding and net               | fracture | 2         |               |                    |                  |                         | Block she                    | ar                     |                         |           |      |
| ght<br>S   | plate<br>iame as left pla                                                             | Whitmore<br>width<br>(in) | T<br>(in)      | /ielding and net<br>Nfasteners | fracture | Rp        | Beta<br>(LFR  | Ltension<br>(in)   | Ttension<br>(in) | <sup>1</sup> NTfastener | Block she<br>s Lshea<br>(in) | ar<br>ır Tshea<br>(in) | <sup>ar</sup> NVfastene | rs NShe   | ear  |
| ght<br>S   | plate<br>Game as left pla                                                             | Whitmore<br>width<br>(in) | T<br>(in)      | fielding and net               | fracture | Rp        | Beta<br>(LFR  | Ltension<br>) (in) | Ttension<br>(in) | NTfastener              | Block she<br>s Lshea<br>(in) | ar<br>Ir Tshea<br>(in) | Ir NVfastene            | rs NShe   | ear  |
| ght<br>S   | plate<br>Game as left plate<br>Member 1<br>Member 2                                   | Whitmore<br>width<br>(in) | T<br>(in)      | 'ielding and net<br>Nfasteners | fracture | Rp        | Beta<br>(LFR  | Ltension<br>) (in) | Ttension<br>(in) | NTfastener              | Block she<br>s Lshea<br>(in) | ar<br>ır Tshea<br>(in) | NVfastener              | rs NShe   | ear  |
| ight<br>S  | plate<br>ame as left pla<br>Member 1<br>Member 2<br>Member 3                          | Whitmore<br>width<br>(in) | T<br>(in)      | Vielding and net               | fracture | Rp        | Beta<br>(LFR  | Ltension<br>(in)   | Ttension<br>(in) | NTfastener              | Block she<br>s Lshea<br>(in) | ar<br>Ir Tshea<br>(in) | NVfastener              | rs NShe   | ear  |
| ight<br>S  | plate<br>ame as left pla<br>Member 1<br>Member 2<br>Member 3<br>Member 7              | Whitmore<br>width<br>(in) | T<br>(in)      | Vielding and net               | fracture | Rp        | Betz<br>(LFR  | Ltension<br>(in)   | Ttension<br>(in) | NTfastener              | Block she<br>s Lshea<br>(in) | ar<br>Ir Tshea<br>(in) | Ir NVfastener           | rs NShe   | ear  |
| ght<br>S   | plate<br>iame as left pla<br>Member 1<br>Member 2<br>Member 3<br>Member 7<br>Member 8 | Whitmore<br>width<br>(in) | )<br>T<br>(in) | Vielding and net               | fracture | Rp        | Beta<br>(LFR  | Ltension<br>(in)   | Ttension<br>(in) | NTfastener              | Block she                    | ar<br>Ir Tshea<br>(in) | Ir NVfastener           | rs NShe   | ear  |
| ght<br>S   | plate<br>same as left pla<br>Member 1<br>Member 2<br>Member 3<br>Member 7<br>Member 8 | Whitmore<br>width<br>(in) | )<br>T<br>(in) | Vielding and net               | fracture | e Rp      | Beta<br>(LFR  | Ltension<br>(in)   | Ttension<br>(in) | NTfastener              | Block she                    | ar<br>Ir Tshea<br>(în) | NVfastener              | rs NShe   | ear  |
| S          | plate<br>ame as left pla<br>Member 1<br>Member 2<br>Member 3<br>Member 7<br>Member 8  | Whitmore<br>width<br>(in) | T<br>(in)      | Vielding and net               | U        | Rp        | Beta<br>(LFR  | Ltension<br>(in)   | Ttension<br>(in) | NTfastener              | Block she<br>Lshea<br>(in)   | ar Tshea<br>(in)       | Ir NVfastener           | rs NShe   | ar   |

#### Yielding and Net Fracture:

Whitmore Width = Width of the Whitmore section. If left blank, computed as  $W + 2L \times tan30^{\circ}$  where W is the transverse width between extreme fasteners. Refer to MBE Figure 6A.6.12.6.8-1 and Figure C6A.6.5-1. The user should verify that the computed Whitmore Width Cannot edge be truncated due to the of the gusset plate.

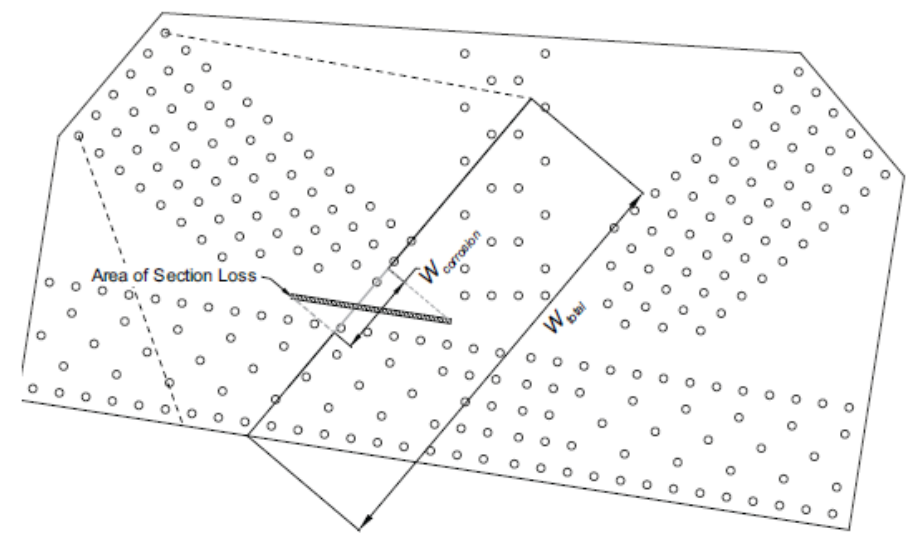

| Т          | = | Thickness of the gusset plate along the Whitmore section.                            |
|------------|---|--------------------------------------------------------------------------------------|
| Nfasteners | = | Number of fasteners along the Whitmore section. Used to compute the net area of      |
|            |   | the Whitmore section. Defaults to NT if left blank.                                  |
| U          | = | Shear lag reduction factor. Defaults to 1.0 if left blank.                           |
| Rp         | = | Reduction factor for holes. Defaults to values in MBE 6A.6.12.6.8-1 based on the     |
|            |   | assigned bolt definition if left blank.                                              |
| Beta       | = | LFR adjustment factor from MBE L6B.2.6.5. Defaults to value from spec if left blank. |

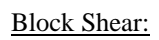

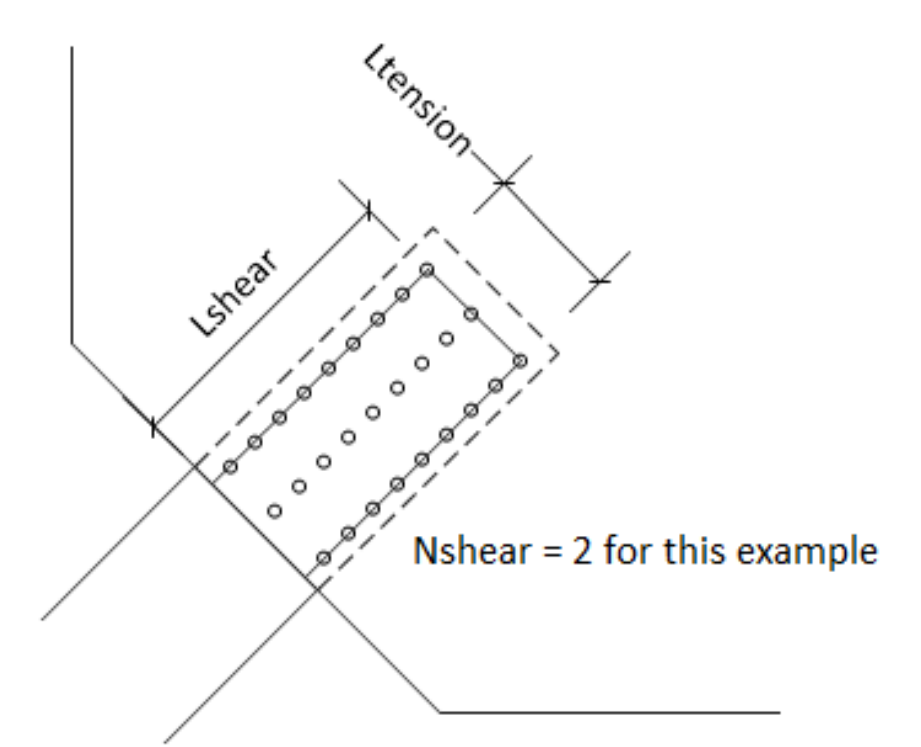

| Ltension    | = Length of the tension plane.                           |
|-------------|----------------------------------------------------------|
| Ttension    | = Thickness of the gusset plate along the tension plane. |
| NTfasteners | = Number of fasteners along the tension plane.           |
| Lshear      | = Length of the shear plane.                             |
| Tshear      | = Thickness of the gusset plate along the shear plane.   |
| NVfasteners | = Number of fasteners along the shear plane.             |
| Nshear      | = Number of shear planes                                 |

#### Gusset Plate Definition – Plate compression

Navigate to the **Plate compression** tab of this window. T,  $T_M$ ,  $T_R$  and  $T_L$  are disabled and defaulted to the As-built plate thickness when **Contains corrosion** is not checked in the **Description** tab.

This tab contains input fields for Whitmore section and truncated Whitmore section. Whitmore section is used for LFR analysis and is the default compression method of LRFR analysis.

| mpression -                                              | partial shear                                                                     |                                                                                                    | C                                                                                                    | Chord splie                                                                                                    | ce        |                        | Plate s                                                                                                    | hear                                                                                                    |                                                                                                    | Load                                                                                                    | l transfer                                                                                                    |                                                                                                    | 0                                                                                                    | Control options                          |                                                                                                    |
|----------------------------------------------------------|-----------------------------------------------------------------------------------|----------------------------------------------------------------------------------------------------|----------------------------------------------------------------------------------------------------|----------------------------------------------------------------------------------------------------|-----------|------------------------|----------------------------------------------------------------------------------------------------|----------------------------------------------------------------------------------------------------|----------------------------------------------------------------------------------------------------|----------------------------------------------------------------------------------------------------|----------------------------------------------------------------------------------------------------|----------------------------------------------------------------------------------------------------|----------------------------------------------------------------------------------------------------|------------------------------------------|----------------------------------------------------------------------------------------------------|
| tion                                                     | Panel point                                                                       |                                                                                                    | Fasteners                                                                                                    |                                                                                                    | Plate ten | sion                   | Plate                                                                                                    | compres                                                                                                    | sion - whi                                                                                                    | tmore sec                                                                                                    | tion                                                                                                    | Plate                                                                                                    | e compress                                                                                                    | sion - basic cornei                      | check                                                                                                    |
| ate                                                      |                                                                                   |                                                                                                    |                                                                                                    |                                                                                                    |           |                        |                                                                                                    |                                                                                                    |                                                                                                    |                                                                                                    |                                                                                                    |                                                                                                    |                                                                                                    |                                          |                                                                                                    |
|                                                          | W                                                                                 | hitmore                                                                                                    | section                                                                                                    |                                                                                                    |           |                        |                                                                                                    | Truncate                                                                                                    | d whitmo                                                                                                    | re section                                                                                                    |                                                                                                    |                                                                                                    |                                                                                                    |                                          |                                                                                                    |
|                                                          | Whitmore<br>width<br>(in)                                                         | T<br>(in)                                                                                                    | Lmid<br>(in)                                                                                                    | K<br>(LFR)                                                                                                    | Тм        | LM                     | W <sub>M</sub>                                                                                                    | T <sub>R</sub>                                                                                                    | (in)<br>L <sub>R</sub>                                                                                                    | W <sub>R</sub>                                                                                                    | TL                                                                                                    | L,                                                                                                    | WL                                                                                                    |                                          |                                                                                                    |
| Member 1                                                 | 5.75                                                                              |                                                                                                    | 3.75                                                                                                    | 0.5                                                                                                    |           |                        |                                                                                                    |                                                                                                    |                                                                                                    |                                                                                                    |                                                                                                    |                                                                                                    |                                                                                                    |                                          |                                                                                                    |
| Member 2                                                 | 8.125                                                                             |                                                                                                    | 3.75                                                                                                    | 0.5                                                                                                    |           |                        |                                                                                                    |                                                                                                    |                                                                                                    |                                                                                                    |                                                                                                    |                                                                                                    |                                                                                                    |                                          |                                                                                                    |
| Member 3                                                 | 5.4165                                                                            |                                                                                                    | 3.5                                                                                                    | 0.5                                                                                                    |           |                        |                                                                                                    |                                                                                                    |                                                                                                    |                                                                                                    |                                                                                                    |                                                                                                    |                                                                                                    |                                          |                                                                                                    |
| Member 7                                                 | 5.4165                                                                            |                                                                                                    | 3.5                                                                                                    | 0.5                                                                                                    |           |                        |                                                                                                    |                                                                                                    |                                                                                                    |                                                                                                    |                                                                                                    |                                                                                                    |                                                                                                    |                                          |                                                                                                    |
| Member 8                                                 | 8.125                                                                             |                                                                                                    | 5.25                                                                                                    | 0.5                                                                                                    |           |                        |                                                                                                    |                                                                                                    |                                                                                                    |                                                                                                    |                                                                                                    |                                                                                                    |                                                                                                    |                                          |                                                                                                    |
|                                                          | W                                                                                 | 'hitmore                                                                                                    | section                                                                                                    |                                                                                                    |           |                        |                                                                                                    | Truncate                                                                                                    | d whitmo<br>(in)                                                                                                    | re section                                                                                                    |                                                                                                    |                                                                                                    |                                                                                                    |                                          |                                                                                                    |
|                                                          | Whitmore<br>width<br>(in)                                                         | T<br>(in)                                                                                                    | Lmid<br>(in)                                                                                                    | K<br>(LFR)                                                                                                    | Тм        | LM                     | WM                                                                                                    | T <sub>R</sub>                                                                                                    | LR                                                                                                    | W <sub>R</sub>                                                                                                    | TL                                                                                                    | L,                                                                                                    | WL                                                                                                    |                                          |                                                                                                    |
|                                                          |                                                                                   |                                                                                                    |                                                                                                    |                                                                                                    |           |                        |                                                                                                    |                                                                                                    |                                                                                                    |                                                                                                    |                                                                                                    |                                                                                                    |                                                                                                    |                                          |                                                                                                    |
| Member 1                                                 |                                                                                   |                                                                                                    |                                                                                                    |                                                                                                    |           |                        |                                                                                                    |                                                                                                    |                                                                                                    |                                                                                                    |                                                                                                    |                                                                                                    |                                                                                                    |                                          |                                                                                                    |
| Member 1<br>Member 2                                     |                                                                                   |                                                                                                    |                                                                                                    |                                                                                                    |           |                        |                                                                                                    |                                                                                                    |                                                                                                    |                                                                                                    |                                                                                                    |                                                                                                    |                                                                                                    |                                          |                                                                                                    |
| Member 1<br>Member 2<br>Member 3                         |                                                                                   |                                                                                                    |                                                                                                    |                                                                                                    |           |                        |                                                                                                    |                                                                                                    |                                                                                                    |                                                                                                    |                                                                                                    |                                                                                                    |                                                                                                    |                                          |                                                                                                    |
| Member 1<br>Member 2<br>Member 3<br>Member 7             |                                                                                   |                                                                                                    |                                                                                                    |                                                                                                    |           |                        |                                                                                                    |                                                                                                    |                                                                                                    |                                                                                                    |                                                                                                    |                                                                                                    | ·                                                                                                    |                                          |                                                                                                    |
| Member 1<br>Member 2<br>Member 3<br>Member 7<br>Member 8 |                                                                                   |                                                                                                    |                                                                                                    |                                                                                                    |           |                        |                                                                                                    |                                                                                                    |                                                                                                    |                                                                                                    |                                                                                                    |                                                                                                    | ·                                                                                                    |                                          |                                                                                                    |
|                                                          | Member 1<br>Member 2<br>Member 3<br>Member 7<br>Member 8<br>late<br>me as left pl | te           Whitmore width (in)           Member 1         5.75           Member 2         8.125           Member 3         5.4165           Member 6         8.125 | te           Whitmore           Whitmore         T           Whitmore         T           width         T           (in)         S.75           Member 1         S.75           Member 2         8.125           Member 3         S.4165           Member 7         S.4165           Member 8         8.125 | te<br>Image: Image: Imag | te        | Member 2         8.125 | Multimore section         Whitmore width (in)       T       Lmid (in)       K       T       Lm         Member 1       5.75       3.75       0.5            Member 2       8.125       3.75       0.5             Member 3       5.4165       3.5       0.5 | Multimore section         Whitmore width (in)       T       Lmid (in)       K       T       LM       WM         Member 1       5.75       3.75       0.5       1       1       1       1       1       1       1       1       1       1       1       1       1       1       1       1       1       1       1       1       1       1       1       1       1       1       1       1       1       1       1       1       1       1       1       1       1       1       1       1       1       1       1       1       1       1       1       1       1       1       1       1       1       1       1       1       1       1       1       1       1       1       1       1       1       1       1       1       1       1       1       1       1       1       1       1       1       1       1       1       1       1       1       1       1       1       1       1       1       1       1       1       1       1       1       1       1       1       1       1       1< | Mitmore section       Truncate         Whitmore width (in)       T       Lmid (in)       K       T       Lm       W       TR         Member 1       5.75       3.75       0.5 <td>T       Tunid       K         Whitmore<br/>width<br/>(in)       T       Lmid<br/>(in)       K       T       L       W       TR       LR         Member 1       5.75       0.5       0.5       0.5       0.6       0.0       0.0       0.0       0.0       0.0       0.0       0.0       0.0       0.0       0.0       0.0       0.0       0.0       0.0       0.0       0.0       0.0       0.0       0.0       0.0       0.0       0.0       0.0       0.0       0.0       0.0       0.0       0.0       0.0       0.0       0.0       0.0       0.0       0.0       0.0       0.0       0.0       0.0       0.0       0.0       0.0       0.0       0.0       0.0       0.0       0.0       0.0       0.0       0.0       0.0       0.0       0.0       0.0       0.0       0.0       0.0       0.0       0.0       0.0       0.0       0.0       0.0       0.0       0.0       0.0       0.0       0.0       0.0       0.0       0.0       0.0       0.0       0.0       0.0       0.0       0.0       0.0       0.0       0.0       0.0       0.0       0.0       0.0       0.0</td> <td>Ite         Whitmore section       Truncated whitmore section         Whitmore width (in)       T       Lmid (in)       K       T_M       L_M       W_M       T_R       L_R       W_R         Member 1       5.75       0       3.75       0.5       0       0       0       0       0       0       0       0       0       0       0       0       0       0       0       0       0       0       0       0       0       0       0       0       0       0       0       0       0       0       0       0       0       0       0       0       0       0       0       0       0       0       0       0       0       0       0       0       0       0       0       0       0       0       0       0       0       0       0       0       0       0       0       0       0       0       0       0       0       0       0       0       0       0       0       0       0       0       0       0       0       0       0       0       0       0       0       0       0       0</td> <td>te         Whitmore section       Tunid (in)       Tunid (in)         Member 1       5.75       Image: Section (in)       Image: Section (in)         Member 2       8.125       Image: Section (in)       Image: Section (in)       Image: Sectin (in)       Image: Section (in)       Image: S</td> <td>Ite         Whitmore section       Tunid K       Tunid K         Member 3       5.4165       3.5       0.5       Image: Colspan="6" Colspan="6"&gt;Tunid K       Tunid K         Member 3       5.4165       3.5       0.5       Image: Colspan="6" Colspan="6" Colspa="6" Colspa="6" Colspan="6" Colspan="6" Colspan="6" Col</td> <td>te te te te te te te te te te te te te t</td> <td>Interview of the section of the section of the sectin of the section of the section of the section</td> | T       Tunid       K         Whitmore<br>width<br>(in)       T       Lmid<br>(in)       K       T       L       W       TR       LR         Member 1       5.75       0.5       0.5       0.5       0.6       0.0       0.0       0.0       0.0       0.0       0.0       0.0       0.0       0.0       0.0       0.0       0.0       0.0       0.0       0.0       0.0       0.0       0.0       0.0       0.0       0.0       0.0       0.0       0.0       0.0       0.0       0.0       0.0       0.0       0.0       0.0       0.0       0.0       0.0       0.0       0.0       0.0       0.0       0.0       0.0       0.0       0.0       0.0       0.0       0.0       0.0       0.0       0.0       0.0       0.0       0.0       0.0       0.0       0.0       0.0       0.0       0.0       0.0       0.0       0.0       0.0       0.0       0.0       0.0       0.0       0.0       0.0       0.0       0.0       0.0       0.0       0.0       0.0       0.0       0.0       0.0       0.0       0.0       0.0       0.0       0.0       0.0       0.0       0.0 | Ite         Whitmore section       Truncated whitmore section         Whitmore width (in)       T       Lmid (in)       K       T_M       L_M       W_M       T_R       L_R       W_R         Member 1       5.75       0       3.75       0.5       0       0       0       0       0       0       0       0       0       0       0       0       0       0       0       0       0       0       0       0       0       0       0       0       0       0       0       0       0       0       0       0       0       0       0       0       0       0       0       0       0       0       0       0       0       0       0       0       0       0       0       0       0       0       0       0       0       0       0       0       0       0       0       0       0       0       0       0       0       0       0       0       0       0       0       0       0       0       0       0       0       0       0       0       0       0       0       0       0       0 | te         Whitmore section       Tunid (in)       Tunid (in)         Member 1       5.75       Image: Section (in)       Image: Section (in)         Member 2       8.125       Image: Section (in)       Image: Section (in)       Image: Sectin (in)       Image: Section (in)       Image: S | Ite         Whitmore section       Tunid K       Tunid K         Member 3       5.4165       3.5       0.5       Image: Colspan="6" Colspan="6">Tunid K       Tunid K         Member 3       5.4165       3.5       0.5       Image: Colspan="6" Colspan="6" Colspa="6" Colspa="6" Colspan="6" Colspan="6" Colspan="6" Col | te te te te te te te te te te te te te t | Interview of the section of the section of the sectin of the section of the section of the section |

#### Plate Compression - Whitmore Section

| Whitmore Width = | Width o | of the  | Whitmore    | section. | Computed | as | W | + 2 | 2L > | tan30° | if | left | blank. | Refer | to |
|------------------|---------|---------|-------------|----------|----------|----|---|-----|------|--------|----|------|--------|-------|----|
|                  | MBE F   | igure 6 | A.6.12.6.7a | ı-1.     |          |    |   |     |      |        |    |      |        |       |    |

| Т    | = | Thickness of the gusset plate along the Whitmore section.                       |
|------|---|---------------------------------------------------------------------------------|
| Lmid | = | Distance from the middle of the Whitmore section to the nearest member fastener |
|      |   | line in the direction of the member                                             |
| Κ    | = | Column effective length factor. Defaults to 0.5 if left blank.                  |

Plate Compression - Truncated Whitmore Section (LRFR only)

If the Whitmore section for a specific member is not truncated or if the Basic Corner Check method is to be used for a specific member, no input is required in these fields for that member.

- $L_M$ ,  $L_R$  and  $L_L$  = Distance from the middle, right or left of the truncated Whitmore section to the nearest fastener line. Refer to MBE Figure 6A.6.12.6.7-1.
- $W_M$ ,  $W_R$  and  $W_L$  = Width of the middle, right or left portion of the truncated Whitmore section as shown in MBE Figure 6A.6.23.6.7-1.

 $T_M$ ,  $T_R$  and  $T_L$ 

= Thickness of gusset plate along the corresponding portion of the truncated Whitmore section.

| ate (     | compression -                                                                                                    | nartial shea                | r                         |                 | Chord splic            | <b>a</b>                |                   | Plate shea              | r                                    |                         | Load transfer                                                                                                    |           |                       | Control or              | ations      |        |
|-----------|----------------------------------------------------------------------------------------------------|-----------------------------|---------------------------|-----------------|------------------------|-------------------------|-------------------|-------------------------|--------------------------------------|-------------------------|----------------------------------------------------------------------------------------------------|-----------|-----------------------|-------------------------|-------------|--------|
| escri     | ription                                                                                                    | Panel po                    | int                       | Fasten          | ers                    | Plate ter               | nsion             | Plate                   | compressio                           | n - whitmo              | ore section                                                                                                    |           | Plate compr           | ession - bas            | ic corner c | heck   |
| eft o     | plate                                                                                                    |                             |                           |                 |                        |                         |                   |                         |                                      |                         |                                                                                                    |           |                       |                         |             |        |
|           |                                                                                                    |                             |                           |                 |                        |                         |                   | Basic cor               | ner check                            |                         |                                                                                                    |           |                       |                         |             |        |
|           |                                                                                                    | Pa                          | rallel surfa              | ce              | Orth                   | ogonal sur              | rface             |                         | Short buc                            | kling span              |                                                                                                    |           | Long bud              | kling span              |             |        |
|           |                                                                                                    | Area<br>(in^2)              | e<br>(in)                 | d<br>(in)       | Area<br>(in^2)         | e<br>(in)               | d<br>(in)         | L1<br>(in)              | L2<br>(in)                           | r<br>(in)               | Adj.<br>surface                                                                                                    | a<br>(in) | b<br>(in)             | r<br>(in)               | T<br>(in)   |        |
| >         | Member 1                                                                                                    |                             |                           |                 |                        |                         |                   |                         |                                      |                         | ~                                                                                                    |           |                       |                         |             |        |
|           | Member 2                                                                                                    |                             |                           |                 |                        |                         |                   |                         |                                      |                         | ~                                                                                                    |           |                       |                         |             | 1      |
|           | Member 3                                                                                                    |                             |                           |                 |                        |                         |                   |                         |                                      |                         | ~                                                                                                    |           |                       |                         |             |        |
|           |                                                                                                    |                             |                           |                 |                        |                         |                   |                         |                                      |                         | ~                                                                                                    |           |                       |                         |             |        |
|           | Member 7                                                                                                    |                             |                           |                 |                        |                         |                   |                         |                                      |                         |                                                                                                    |           |                       |                         |             |        |
| ght       | Member 7<br>Member 8                                                                                             |                             |                           |                 |                        |                         |                   |                         |                                      |                         | ~                                                                                                    |           |                       |                         |             | ]<br>, |
| ght       | Member 7<br>Member 8<br>t plate<br>Same as left pla                                                              | ate                         |                           |                 |                        |                         |                   |                         |                                      |                         | ~                                                                                                    |           |                       |                         |             | ļ<br>, |
| ght       | Member 7<br>Member 8<br>t plate<br>Same as left pla                                                              | ate                         |                           |                 |                        |                         |                   | Basic cor               | ner check                            |                         | ~                                                                                                    |           |                       |                         |             |        |
| ight      | Member 7<br>Member 8<br>t plate<br>Same as left pla                                                              | ate<br>Pa                   | rallel surfa              | ce              | Orth                   | ogonal sur              | face              | Basic cor               | ner check<br>Short buc               | kling span              | ~                                                                                                    |           | Long buc              | kling span              |             | ]<br>  |
| ight<br>S | Member 7<br>Member 8<br>t plate<br>Same as left pla                                                              | Pa<br>Area<br>(in^2)        | rallel surfa<br>e<br>(in) | ce<br>d<br>(in) | Orth<br>Area<br>(in^2) | ogonal sur<br>e<br>(in) | face<br>d<br>(in) | Basic cor<br>L1<br>(in) | ner check<br>Short buc<br>L2<br>(in) | kling span<br>r<br>(in) | Adj.<br>surface                                                                                                    | a<br>(in) | Long buc<br>b<br>(in) | kling span<br>r<br>(in) | T<br>(in)   |        |
| ght<br>S  | Member 7<br>Member 8<br>t plate<br>Same as left plat<br>Member 1                                                 | ate<br>Pa<br>Area<br>(in^2) | rallel surfa<br>e<br>(in) | ce<br>d<br>(in) | Orth<br>Area<br>(in^2) | ogonal sur<br>e<br>(in) | face<br>d<br>(in) | Basic cor<br>L1<br>(in) | ner check<br>Short buc<br>L2<br>(in) | kling span<br>r<br>(in) | Adj.<br>surface                                                                                                    | a<br>(in) | Long buc<br>b<br>(in) | kling span<br>r<br>(in) | T<br>(in)   |        |
| ight<br>S | Member 7<br>Member 8<br>t plate<br>Same as left plate<br>Member 1<br>Member 2                                    | ate<br>Pa<br>Area<br>(in^2) | rallel surfa<br>e<br>(in) | ce<br>d<br>(in) | Orth<br>Area<br>(in^2) | ogonal sur<br>e<br>(în) | face<br>d<br>(in) | Basic con               | ner check<br>Short buc<br>L2<br>(in) | kling span<br>r<br>(in) | Adj.<br>surface                                                                                                    | a<br>(in) | Long buc<br>b<br>(in) | kling span<br>r<br>(in) | T<br>(in)   |        |
| ight<br>> | Member 7<br>Member 8<br>t plate<br>Same as left plate<br>Member 1<br>Member 2<br>Member 2                        | Area<br>(in^2)              | rallel surfa<br>e<br>(in) | ce<br>d<br>(in) | Orth<br>Area<br>(in^2) | ogonal sur<br>e<br>(in) | face<br>d<br>(in) | Basic cor               | ner check<br>Short buc<br>L2<br>(in) | kling span<br>r<br>(in) | Adj.<br>surface<br>~                                                                                                    | a<br>(in) | Long buc<br>b<br>(in) | kling span<br>r<br>(in) | T<br>(in)   |        |
| ight<br>S | Member 7<br>Member 8<br>t plate<br>Same as left plat<br>Member 1<br>Member 2<br>Member 3<br>Member 7             | Area<br>(in^2)              | rallel surfa<br>e<br>(in) | ce<br>d<br>(in) | Orth<br>Area<br>(in^2) | ogonal sur<br>e<br>(in) | face<br>d<br>(in) | Basic cor               | ner check<br>Short buc<br>(in)       | kling span<br>r<br>(in) | Adj.<br>surface<br>~<br>~                                                                                                    | a<br>(in) | Long buc<br>(in)      | kling span<br>r<br>(in) | T<br>(in)   |        |
| ight<br>S | Member 7<br>Member 8<br>t plate<br>Same as left plat<br>Member 1<br>Member 2<br>Member 3<br>Member 7<br>Member 8 | Area<br>(in^2)              | rallel surfa<br>e<br>(in) | ce<br>d<br>(in) | Orth<br>Area<br>(in^2) | ogonal sur<br>e<br>(in) | face<br>d<br>(in) | Basic cor               | ner check<br>Short buc<br>L2<br>(in) | kling span<br>r<br>(in) | Adj.           surface           V           V           V           V           V           V           V           V           V           V           V           V           V           V           V           V           V           V | a<br>(in) | Long buc<br>b<br>(in) | kling span<br>r<br>(in) | T<br>(in)   |        |

#### Plate Compression – Basic Corner Check (LRFR Only)

This input is used for LRFR analysis when the **Basic corner check** is selected in the **Control options** tab. If the Basic Corner Check compression analysis is not applicable for a specific member or if this option is not enabled in the **Control options** tab, no input is required in these fields for that member.

# Parallel Surface and Orthogonal Surface

| Parallel Surface a                  | and Orthogonal Surface                                                                            |
|-------------------------------------|---------------------------------------------------------------------------------------------------|
| These values con<br>6A.6.12.6.7b-1. | rrespond to the surface that is parallel or orthogonal to the chord member. Refer to MBE Figure   |
| Area                                | = Area of the surface that is parallel or orthogonal to the chord member.                         |
| e                                   | = Distance from the work point to the plane of the parallel or orthogonal surface as shown in MBE |
|                                     | Figure 6A.6.12.6.7b-1.                                                                            |
| d                                   | = Distance from the work point to the centroid of the parallel or orthogonal surface as shown in  |
|                                     | MBE Figure 6A.6.12.6.7b-1.                                                                        |
| Short Buckling S                    | pan                                                                                               |
| L1                                  | = Unbraced length for column buckling of the short buckling span measured orthogonally to         |
|                                     | surface with smaller of the unbraced plate buckling lengths. Distance is from the intersection of |
|                                     | the member centerline with the row of rivets nearest work point to nearest member edge.           |
|                                     | Refer to MBE Figure 6A.6.12.6.7b-2.                                                               |
| L2                                  | = Unbraced length for column buckling of the short buckling span measured orthogonally to         |
|                                     | surface with smaller of the unbraced plate buckling lengths. Distance is from the intersection of |
|                                     | member centerline with the leading member edge to nearest fastener of another truss member.       |
|                                     | Refer to MBE Figure 6A.6.12.6.7b-2.                                                               |
| r                                   | = Radius of gyration for short buckling span. Defaults to As-built plate thickness / sqrt (12.0)  |
|                                     | if left blank.                                                                                    |
| Adj. Surface                        | = Surface adjacent with short buckling span (parallel or orthogonal surface to the chord). The    |
|                                     | other surface will be considered to be adjacent to the long buckling span.                        |
| Long Buckling S                     | pan                                                                                               |
| a                                   | = Plate buckling length. Refer to MBE Figure 6A.6.12.6.7b-1.                                      |
|                                     |                                                                                                   |

| = Plate buckling wi | th. Refer to MBE Figure 6A.6.12.6.7b-1. |
|---------------------|-----------------------------------------|
|---------------------|-----------------------------------------|

- r = Radius of gyration for long buckling span. Defaults to As-built plate thickness / sqrt (12.0) if left blank.
- T = Thickness of plate at long buckling span.

Gusset Plate Definition – Control Options (LRFR Only)

| 🕰 Gu | sset Plate Definiti | ion                      |                        |               |                   |                       |            | -                           |      | ×   |
|------|---------------------|--------------------------|------------------------|---------------|-------------------|-----------------------|------------|-----------------------------|------|-----|
| Name | L2 GP (L4 Mat       | hcad)                    |                        |               |                   |                       |            |                             |      |     |
| De   | scription           | Panel point              | Fasteners              | Plate tension | Plate compression | on - whitmore section | Plate comp | pression - basic corner che | ck   |     |
| Pla  | te compression -    | partial shear            | Chord sp               | blice         | Plate shear       | Load transfer         |            | Control options             |      |     |
|      | LRFR                |                          |                        |               |                   |                       |            |                             |      |     |
|      | Plate compressi     | on                       |                        |               |                   |                       |            |                             |      |     |
|      | O Whitmore          | section and partial sh   | ear                    |               |                   |                       |            |                             |      |     |
|      | Truncated v         | whitmore section         |                        |               |                   |                       |            |                             |      |     |
|      | Warre               | en truss with vertical n | nember framing into th | ne joint      |                   |                       |            |                             |      |     |
|      | Basic come          | er check                 |                        |               |                   |                       |            |                             |      |     |
|      |                     |                          |                        |               |                   |                       |            |                             |      |     |
|      |                     |                          |                        |               |                   |                       |            |                             |      |     |
|      |                     |                          |                        |               |                   |                       |            |                             |      |     |
|      |                     |                          |                        |               |                   |                       |            |                             |      |     |
|      |                     |                          |                        |               |                   |                       |            |                             |      |     |
|      |                     |                          |                        |               |                   |                       |            |                             |      |     |
|      |                     |                          |                        |               |                   |                       |            |                             |      |     |
|      |                     |                          |                        |               |                   |                       |            |                             |      |     |
|      |                     |                          |                        |               |                   |                       |            |                             |      |     |
|      |                     |                          |                        |               |                   |                       |            |                             |      |     |
|      |                     |                          |                        |               |                   |                       |            |                             |      |     |
|      |                     |                          |                        |               |                   |                       |            |                             |      |     |
|      |                     |                          |                        |               |                   |                       |            |                             |      |     |
|      |                     |                          |                        |               |                   |                       |            |                             |      |     |
|      |                     |                          |                        |               |                   |                       |            |                             |      |     |
|      | Marshar             |                          |                        |               |                   |                       |            |                             |      |     |
| ar   | member<br>rangement |                          |                        |               |                   |                       |            | OK Apply                    | Canc | :el |

The default selection for plate compressive resistance is Whitmore section and partial shear.

**Truncated Whitmore section** and **Basic corner check** are only applicable for specific geometric configurations. If the Whitmore section is not truncated or if the basic corner check is not applicable for a specific member, values need not be entered for **Truncated Whitmore section** and **Basic corner check** for that member.

If **Truncated Whitmore section** is selected, but no Truncated Whitmore section values are entered for a specific member, compression analysis for that member will default back to **Whitmore section and partial shear**. The **Truncated Whitmore section** compression resistance method will however be used for members that have values entered for **Truncated Whitmore section** compressive resistance.

If **Basic corner check** is selected, but no values are entered for a specific member or if the member is not adjacent to a chord member, compression analysis for that member will default back to **Truncated Whitmore section** (if values are entered) or **Whitmore Section and partial shear** if values for **Truncated Whitmore section** are not entered. The **Basic corner check** compressive resistance method will be used for members that have values entered for this compressive resistance method and are adjacent to a chord member.

#### Gusset Plate Definition – Plate shear

Navigate to the **Plate shear** tab of this window. Thickness is disabled and defaulted to the As-built plate thickness when **Contains corrosion** is not checked in the **Description** tab. The user has the responsibility to determine the critical shear plane locations based on such factors as member configuration and deterioration.

| scripti          | on Pane                                                           | l point              | Fasteners         | Plate           | tension                  | Plate cor         | npression - w                  | hitmore sec                     | tion   |       | Plat     | e con  | npre       | ssion     | - ba | asic co | rner che | eck |
|------------------|-------------------------------------------------------------------|----------------------|-------------------|-----------------|--------------------------|-------------------|--------------------------------|---------------------------------|--------|-------|----------|--------|------------|-----------|------|---------|----------|-----|
| te cor           | mpression - part                                                  | tial shear           |                   | Chord splic     | te                       | Plate s           | ;hear                          | Load                            | d tran | nsfer |          |        | 1          | Con       | trol | option  | IS       |     |
| ear re<br>Left p | duction factor:                                                   | 0.88                 |                   |                 |                          |                   |                                |                                 |        |       |          |        |            |           |      |         |          |     |
|                  |                                                                   |                      | <b>T</b> 1 · 1    |                 | Hole                     | 0.11              | Override                       | Override                        |        |       | Men      | nber S | Selec      | tion      |      |         |          |     |
|                  | Shear plane                                                       | (in)                 | (in)              | holes           | diameter<br>(in)         | angle             | angle<br>(Degrees)             | member<br>selection             | 1      | 2     | 3        | 4      | 5          | 6         | 7    | 8       |          |     |
| >                | Vertical                                                          | 12                   |                   | 3               | 0.8125                   |                   |                                |                                 |        |       |          |        |            |           |      |         |          | 1   |
|                  | Horizontal                                                        | 22.5                 |                   | 6               | 0.8125                   |                   |                                |                                 |        |       |          |        |            |           |      |         |          |     |
|                  |                                                                   |                      |                   |                 |                          |                   |                                |                                 |        |       |          |        |            |           |      |         |          | ,   |
| Right            | plate<br>Same as left pl                                          | ate                  |                   |                 | 11-1-                    |                   | Queite                         | Queile                          |        |       |          |        |            |           |      |         |          |     |
| Right            | plate<br>Same as left pl<br>Shear plane                           | te<br>Length<br>(in) | Thickness<br>(in) | Number<br>holes | Hole<br>diameter<br>(ip) | Override<br>angle | Override<br>angle              | Override<br>member              | 1      | 2     | Men<br>3 | aber S | Selec<br>5 | tion<br>6 | 7    | 8       |          |     |
| Right            | plate<br>Same as left pl<br>Shear plane<br>Vertical               | Length<br>(in)       | Thickness<br>(in) | Number<br>holes | Hole<br>diameter<br>(in) | Override<br>angle | Override<br>angle<br>(Degrees) | Override<br>member<br>selection | 1      | 2     | Men<br>3 | aber 9 | Selec<br>5 | tion<br>6 | 7    | 8       |          |     |
| Right            | plate<br>Same as left pl<br>Shear plane<br>Vertical<br>Horizontal | Length<br>(in)       | Thickness<br>(in) | Number<br>holes | Hole<br>diameter<br>(in) | Override<br>angle | Override<br>angle<br>(Degrees) | Override<br>member<br>selection | 1      | 2     | Men<br>3 | aber S | õelec      | tion<br>6 | 7    | 8       |          |     |

Shear reduction factor = Shear reduction factor for the gusset plate. Defaults to 0.88.

Vertical Shear Plane and Horizontal Shear Plane:

| Length          | = Length of the shear plane.                                      |
|-----------------|-------------------------------------------------------------------|
| Thickness       | = Thickness of the gusset plate along the shear plane.            |
| Number of Holes | = Number of holes in the shear plane for the shear rupture check. |
| Hole Diameter   | = Diameter of holes in the shear plane.                           |

### Gusset Plate Definition – Plate partial shear

Navigate to the **Plate partial shear** tab of this window.

| - npt  | ion                | Panel point              |                | acteners          | D                | late tension                   | Plate com   | pression -  | whitmore sectio  |        | Plate                                                                                                    | compression - | basic corner | check  |  |
|--------|--------------------|--------------------------|----------------|-------------------|------------------|--------------------------------|-------------|-------------|------------------|--------|----------------------------------------------------------------------------------------------------|---------------|--------------|--------|--|
| e co   | mpression - parti  | al shear                 |                | Chord s           | plice            |                                | Plate shear | pression    | Load tran        | sfer   | The contract of the contract of the contract o | Contro        | l options    | cincen |  |
|        |                    |                          |                |                   |                  |                                |             |             |                  |        |                                                                                                    |               |              |        |  |
| Left j | plate partial shea | r planes                 |                |                   |                  |                                | Right       | late partia | l shear planes - |        |                                                                                                    |               |              |        |  |
|        | Member             | Shear plane<br>direction | Length<br>(in) | Thickness<br>(in) | Advanced options | Override<br>Angle<br>(Degrees) |             | Member      | Shear plane      | Length | Thickness                                                                                                    | Advanced      | Override     |        |  |
| >      | Member 8 🗠         | Horizontal $$            | 11.25          |                   |                  |                                | A           |             | direction        |        |                                                                                                    | options       | (Degrees)    |        |  |
|        | Member 8 🗸         | Vertical $\checkmark$    | 10.625         |                   |                  |                                |             |             |                  |        |                                                                                                    |               |              |        |  |
|        | Member 2 🗸         | Horizontal $$            | 11.25          |                   |                  |                                |             |             |                  |        |                                                                                                    |               |              |        |  |
|        | Member 2 🗸         | Vertical $\vee$          | 10.625         |                   |                  |                                |             |             |                  |        |                                                                                                    |               |              |        |  |
|        |                    |                          |                |                   |                  |                                | Ŧ           |             |                  |        |                                                                                                    |               |              |        |  |
|        |                    |                          |                |                   |                  |                                |             |             |                  |        |                                                                                                    |               |              |        |  |

## Partial Shear Planes:

| = Specify   | the                                                                                                    | compression                                                                                                    | member                                                                                                    | for                                                                                                    | which                                                                                                    | the                                                                                                    | defined                                                                                                    | shear                                                                                                    | plane                                                                                                    | should                                                                                                    |
|-------------|----------------------------------------------------------------------------------------------------|----------------------------------------------------------------------------------------------------|----------------------------------------------------------------------------------------------------|----------------------------------------------------------------------------------------------------|----------------------------------------------------------------------------------------------------|----------------------------------------------------------------------------------------------------|----------------------------------------------------------------------------------------------------|----------------------------------------------------------------------------------------------------|----------------------------------------------------------------------------------------------------|----------------------------------------------------------------------------------------------------|
| be check    | ed.                                                                                                    |                                                                                                    |                                                                                                    |                                                                                                    |                                                                                                    |                                                                                                    |                                                                                                    |                                                                                                    |                                                                                                    |                                                                                                    |
| = Specify t | he di                                                                                                    | rection of the p                                                                                                    | partial she                                                                                                    | ar pla                                                                                                    | ane.                                                                                                    |                                                                                                    |                                                                                                    |                                                                                                    |                                                                                                    |                                                                                                    |
| = Length of | f the                                                                                                    | partial shear p                                                                                                    | lane.                                                                                                    |                                                                                                    |                                                                                                    |                                                                                                    |                                                                                                    |                                                                                                    |                                                                                                    |                                                                                                    |
| = Thicknes  | s of t                                                                                                    | he gusset plate                                                                                                    | e along the                                                                                                    | part                                                                                                    | ial shear                                                                                                    | r plar                                                                                                    | ie.                                                                                                    |                                                                                                    |                                                                                                    |                                                                                                    |
|             | <ul> <li>Specify be check</li> <li>Specify the specify the specify the specify the specify the specify the specific specific spec</li></ul> | <ul> <li>Specify the be checked.</li> <li>Specify the di</li> <li>Length of the</li> <li>Thickness of the</li> </ul> | <ul> <li>Specify the compression<br/>be checked.</li> <li>Specify the direction of the period</li> <li>Length of the partial shear period</li> <li>Thickness of the gusset plate</li> </ul> | <ul> <li>Specify the compression member<br/>be checked.</li> <li>Specify the direction of the partial shear</li> <li>Length of the partial shear plane.</li> <li>Thickness of the gusset plate along the</li> </ul> | <ul> <li>Specify the compression member for<br/>be checked.</li> <li>Specify the direction of the partial shear plate</li> <li>Length of the partial shear plane.</li> <li>Thickness of the gusset plate along the part</li> </ul> | <ul> <li>Specify the compression member for which be checked.</li> <li>Specify the direction of the partial shear plane.</li> <li>Length of the partial shear plane.</li> <li>Thickness of the gusset plate along the partial shear</li> </ul> | <ul> <li>Specify the compression member for which the be checked.</li> <li>Specify the direction of the partial shear plane.</li> <li>Length of the partial shear plane.</li> <li>Thickness of the gusset plate along the partial shear plane.</li> </ul> | <ul> <li>Specify the compression member for which the defined be checked.</li> <li>Specify the direction of the partial shear plane.</li> <li>Length of the partial shear plane.</li> <li>Thickness of the gusset plate along the partial shear plane.</li> </ul> | <ul> <li>Specify the compression member for which the defined shear be checked.</li> <li>Specify the direction of the partial shear plane.</li> <li>Length of the partial shear plane.</li> <li>Thickness of the gusset plate along the partial shear plane.</li> </ul> | <ul> <li>Specify the compression member for which the defined shear plane be checked.</li> <li>Specify the direction of the partial shear plane.</li> <li>Length of the partial shear plane.</li> <li>Thickness of the gusset plate along the partial shear plane.</li> </ul> |

## Gusset Plate Definition – Chord splice

# Navigate to the **Chord splice** tab of this window.

| Description Panel point Fasteners Plate tension Plate compression - whitmore section Plate compression - basic corner of Plate compression - partial shear Control options Consider chord splice Plate shear Load transfer Control options Consider chord splice Continuous chord members Gross area: in^2 in^2 Gross area: in^3 epg: in Compression splice Isplice: in K: in Computed slenderness ratio: Computed slenderness ratio: Computed slenderness ratio computed slenderness ratio co | ne: L2 GP (L4 Mathcad)                       |           |               |                        |                 |                  |                    |      |
|----------------------------------------------------------------------------------------------------|----------------------------------------------|-----------|---------------|------------------------|-----------------|------------------|--------------------|------|
| Plate compression - partial shear Chord splice     Consider chord splice   Continuous chord members        Gross area:     in^2     Sross section modulus:   in^3   epg:     Compression splice   Lsplice:   in   K:   Gusset plate thickness:   in   Computed slenderness ratio:     Compute slenderness     Compute slenderness     ratio     Compute slenderness     In     Compute slenderness     In     Compute slenderness     In     In     In     In     In     In     In     In     In     In     In     In     In     In     In     In        In     In     In           In                                                                                                    | Description Panel point                      | Fasteners | Plate tension | Plate compression - wh | nitmore section | Plate compressio | n - basic corner c | heck |
| Consider chord splice   ✓ Continuous chord members   Gross area:   in^2   Gross section modulus:   in^3   epg:   in   Compression splice   Lsplice:   in   K:   Gusset plate thickness:   in   Compute slenderness   a compute slenderness                                                                                                    | Plate compression - partial shear            |           | Chord splice  | Plate shear            | Load transfe    | er Co            | ntrol options      |      |
| ✓ Continuous chord members         Gross area:       in^2         Gross section modulus:       in^3         epg:       in         Compression splice       Tension splice         Lsplice:       in         K:       in         Gusset plate thickness:       in         Compute slenderness       in         Compute slenderness       in                                                                                                    | Consider chord splice                        |           |               |                        |                 |                  |                    |      |
| Gross area:       in^2         Gross section modulus:       in^3         epg:       in         Compression splice       Tension splice         Lsplice:       in         K:       in         Gusset plate thickness:       in         Computed slenderness ratio:       Compute slenderness         Image: Compute slenderness       in                                                                                                    | <ul> <li>Continuous chord members</li> </ul> |           |               |                        |                 |                  |                    |      |
| Gross section modulus:     in^3       epg:     in       Compression splice     Tension splice       Lsplice:     in       K:     in       Gusset plate thickness:     in       Compute slenderness     in       Compute slenderness     in                                                                                                    | Gross area:                                  | i         | n^2           |                        |                 |                  |                    |      |
| epg: in Compression splice Lsplice: in K: in Gusset plate thickness: in Compute slenderness Compute slenderness Compute slendernes Compute slendernes Compute s | Gross section modulus:                       | i         | n^3           |                        |                 |                  |                    |      |
| Compression splice     Tension splice       Lsplice:     in       K:     Net area:       Gusset plate thickness:     in       Computed slenderness ratio:     Compute slenderness                                                                                                    | epg:                                         | ir        | n             |                        |                 |                  |                    |      |
| Lsplice:     in     Net area:     in^2       K:     Net section modulus:     in^3       Gusset plate thickness:     in     epn:     in       Computed slenderness ratio:     Compute slenderness ratio:     in                                                                                                    | Compression splice                           |           |               | Tensio                 | n splice        |                  |                    |      |
| K:     Net section modulus:     in^3       Gusset plate thickness:     in     epn:     in       Computed slenderness ratio:     Compute slenderness     in                                                                                                    | Lsplice:                                     |           | in            | Net a                  | rea:            | in^2             |                    |      |
| Gusset plate thickness:   in   epn:   in     Computed slenderness ratio:   Compute slenderness   in                                                                                                    | К:                                           |           |               | Net se                 | ection modulus: | in^3             |                    |      |
| Computed slenderness ratio:                                                                                                    | Gusset plate thickness:                      |           | in            | epn:                   |                 | in               |                    |      |
| Compute sienderness                                                                                                    | Computed slenderness ratio:                  |           | Committee     |                        |                 |                  |                    |      |
| Fcr: ksi                                                                                                    | Fcr:                                         |           | ksi rat       | io                     |                 |                  |                    |      |
|                                                                                                    |                                              |           |               |                        |                 |                  |                    |      |
|                                                                                                    |                                              |           |               |                        |                 |                  |                    |      |
|                                                                                                    |                                              |           |               |                        |                 |                  |                    |      |
|                                                                                                    |                                              |           |               |                        |                 |                  |                    |      |
|                                                                                                    |                                              |           |               |                        |                 |                  |                    |      |
|                                                                                                    |                                              |           |               |                        |                 |                  |                    |      |
|                                                                                                    |                                              |           |               |                        |                 |                  |                    |      |
|                                                                                                    |                                              |           |               |                        |                 |                  |                    |      |
|                                                                                                    | Mambas                                       |           |               |                        |                 |                  |                    |      |

| Consider chord splice    | = Check this box if the chord splice articles should be considered.                |
|--------------------------|------------------------------------------------------------------------------------|
| Continuous chord members | = Check this box if the chord is continuous at this gusset plate. If the chord is  |
|                          | continuous, there is no need to check the vertical shear plane capacity. This does |
|                          | not affect % load transfer. If checked, the horizontal shear plane force           |
|                          | calculation will be along the corresponding chord member. If not checked, the      |
|                          | horizontal shear plane force calculation will be with respect to true horizontal.  |
| Gross area               | = Gross area, Ag, of all plates in the cross-section intersecting the spliced      |
|                          | plane.                                                                             |
| Gross section modulus    | = Gross section modulus, Sg, of all plates in the cross-section intersecting the   |
|                          | spliced plane. Use the section modulus that corresponds to the edge of the         |
|                          | splice (top or bottom) that sees the maximum axial plus bending stress.            |

| epg                        | = Distance between the centroid of the gross cross-section and the resultant                                                                                                    |
|----------------------------|----------------------------------------------------------------------------------------------------|
|                            | force perpendicular to the spliced plane.                                                                                                    |
| Compression Splice:        |                                                                                                    |
| Lsplice                    | = Center-to-center distance between the first lines of fasteners in adjoining chords.                                                                                                    |
| K                          | = Effective column length factor. Defaults to 0.5 if left blank.                                                                                                    |
| Gusset plate thickness     | = Thickness of the gusset plate. Used to compute the slenderness ratio.                                                                                                    |
|                            | Defaults to the minimum of left and right As-built plate thickness if left                                                                                                    |
|                            | blank.                                                                                                    |
| Computed slenderness ratio | = The computed slenderness ratio of the chord splice.                                                                                                    |
| Fcr                        | = If the computed slenderness ratio is less than 25 as per MBE 6A.6.12.6.9-2, the                                                                                                    |
|                            | Fcr is set to Fy.                                                                                                    |
| Tension Splice:            |                                                                                                    |
| Net area                   | = Net area, An, of all plates in the cross-section intersecting the spliced plane.                                                                                                    |
| Net section modulus        | = Net section modulus, Sn, of all plates in the cross-section intersecting the spliced<br>plane. Use the section modulus that corresponds to the edge of the<br>splice (top or bottom) that sees the maximum axial plus bending stress. |
| epn                        | = Distance between the centroid of the net cross-section and the resultant force perpendicular to the spliced plane.                                                                                                    |

### Gusset Plate Definition – Load transfer

Navigate to the **Load transfer** tab of this window.

|      | L2 GP (L4 Mat | ncad)                                      | Ft                 | Dista tanai an | Distance in the                          | har an an an an an an an an an an an an an |               |                                    |          |
|------|---------------|--------------------------------------------|--------------------|----------------|------------------------------------------|--------------------------------------------|---------------|------------------------------------|----------|
| late | compression - | partial shear                              | Fasteners          | Chord splice   | Plate compression - white<br>Plate shear | Load transfer                              | ate compressi | ion - basic com<br>Control options | er check |
|      |               | % Load<br>transfer via<br>fasteners<br>(%) | % Load<br>transfer |                |                                          |                                            |               |                                    |          |
| >    | Member 1      |                                            |                    |                |                                          |                                            |               |                                    |          |
|      | Member 2      |                                            |                    |                |                                          |                                            |               |                                    |          |
|      | Member 3      | 100                                        | 100                |                |                                          |                                            |               |                                    |          |
|      | Member 7      | 100                                        | 100                |                |                                          |                                            |               |                                    |          |
|      | Member 8      |                                            |                    |                |                                          |                                            |               |                                    |          |
|      |               |                                            |                    |                |                                          |                                            |               |                                    |          |
|      |               |                                            |                    |                |                                          |                                            |               |                                    |          |

| % Load Transfer via Fasteners | = The dead and live loads used in the fastener rating equations will be adjusted by  |
|-------------------------------|--------------------------------------------------------------------------------------|
|                               | this percentage. Defaults to 100% if left blank.                                     |
| % Load Transfer               | = The dead and live loads used in the gusset plate rating equations will be adjusted |
|                               | by this percentage. Defaults to 100% if left blank.                                  |

Close the L2 GP (L4 Mathcad) Gusset Plate Definition window by clicking either the OK or the Cancel button.

#### Truss - Gusset plates

Expand the **TRUSSES** folder in the **Bridge Workspace** tree. Open the **Truss 1** window and navigate to the **Gusset plates** tab. The **L2 GP (L4 Mathcad)** Gusset Plate Definition is assigned to the **L2 Panel point**. The **L2** panel point's gusset plate is included in the truss analysis. If the **Definition Flipped?** option is checked, the member arrangement in the assigned **Gusset Plate Definition** will be flipped vertically. The gusset plate definition's member arrangement will be validated against the panel point's member arrangement when **OK** or **Apply** is clicked.

| in Ca      | 11433 1                |                           |                                                                                                    | LINK WITH               |  |  |   |
|------------|------------------------|---------------------------|----------------------------------------------------------------------------------------------------|-------------------------|--|--|---|
| )esc       | ription                | Gusset plates Specs Fa    | actors                                                                                                    |                         |  |  |   |
|            | Panel<br>point         | Gusset plate def          | Definition<br>flipped?                                                                                                    | Include in<br>analysis? |  |  |   |
|            | LO                     | LO GP $$                  |                                                                                                    | $\sim$                  |  |  | 1 |
|            | L1                     | L1 GP (L2 Mathcad) V      |                                                                                                    |                         |  |  |   |
| ſ          | L2                     | L2 GP (L4 Mathcad) $$     |                                                                                                    |                         |  |  |   |
| >          | L3                     | L1 GP (L2 Mathcad) V      |                                                                                                    |                         |  |  |   |
|            | L4                     | LO GP 🗸 🗸                 | <ul> <li>Image: A set of the set of the</li></ul> |                         |  |  |   |
|            | U0                     | U0 GP (U1 Mathcadd) 🗸     |                                                                                                    |                         |  |  |   |
|            | U1                     | None V                    |                                                                                                    |                         |  |  |   |
|            | U2                     | U2 GP (U3 Mathcad) 🗸 🗸    |                                                                                                    |                         |  |  |   |
|            | U3                     | None V                    |                                                                                                    |                         |  |  |   |
|            | U4                     | U2 GP (U3 Mathcad) V      |                                                                                                    |                         |  |  |   |
|            | U5                     | None V                    |                                                                                                    |                         |  |  |   |
|            | U6                     | U0 GP (U1 Mathcadd) V     | <ul> <li>Image: A set of the set of the</li></ul> |                         |  |  |   |
|            |                        |                           |                                                                                                    |                         |  |  |   |
| Sel<br>ani | lect all for<br>alysis | Clear all for<br>analysis |                                                                                                    |                         |  |  |   |

## Truss - Factors

Navigate to the **Factors** tab of this window. The **Gusset plate system factor** is defaulted to **Riveted and Bolted Gusset Plates.** 

| A Truss                     |                                    |              | _     | - 🗆 | ×    |
|-----------------------------|------------------------------------|--------------|-------|-----|------|
| Name: Truss 1               | Link wit                           | h: None      | /     |     |      |
| Description Gusset plates   | Specs Factors                      |              |       |     |      |
|                             |                                    |              |       |     |      |
| Truss condition factor:     | Good or Satisfactory               | $\checkmark$ |       |     |      |
|                             | Field measured section properties  |              |       |     |      |
| Truss system factor:        | All Other Girder/Slab Bridges      | <u> </u>     |       |     |      |
|                             | Truss system factor override       |              |       |     |      |
| Gusset plate system factor: | Riveted and Bolted Gusset Plates   | ×            |       |     |      |
|                             | Gusset plate system factor overrid | 2            |       |     |      |
|                             |                                    |              |       |     |      |
|                             |                                    |              |       |     |      |
|                             |                                    |              |       |     |      |
|                             |                                    |              |       |     |      |
|                             |                                    |              |       |     |      |
|                             |                                    |              |       |     |      |
|                             |                                    |              |       |     |      |
|                             |                                    |              |       |     |      |
|                             |                                    |              |       |     |      |
|                             |                                    |              |       |     |      |
|                             |                                    |              |       |     |      |
|                             |                                    |              |       |     |      |
|                             |                                    |              |       |     |      |
|                             |                                    |              |       |     |      |
|                             |                                    |              |       |     |      |
|                             |                                    |              |       |     |      |
|                             |                                    | ОК           | Apply | Ca  | ncel |
|                             |                                    |              |       |     |      |

Close the Truss window by clicking either the OK or the Cancel button.

# Schematic - Truss 1

Select **Truss 1** in the **Bridge Workspace** tree and click the **Schematic** button in the **WORKSPACE** ribbon (or right click and select **Schematic**) to view the schematic of this truss definition as shown below.

| Bridge Workspace - Gusset Plate Exa                                                                                                    | imple  |                     | ANALYSIS    | REPORTS        | ?              | _      |      | $\times$ |
|----------------------------------------------------------------------------------------------------|--------|---------------------|-------------|----------------|----------------|--------|------|----------|
| BRIDGE WORKSPACE TOOLS                                                                                                    | VIEW   | HELP                | DESIGN/RATE | REPORTING      |                |        |      |          |
| Check Dut<br>Check In Validate Save Revert Close                                                                                                    | Export | <b>2</b><br>Refresh | Open New C  | Copy Paste Dup | blicate Delete | Schema | ıtic |          |
| Bridge                                                                                                    |        |                     |             | Manage         |                |        |      |          |
| Workspace                                                                                                    | \$ ×   | Schem               | atic        | \$ X           | Report         |        | 5    | × ×      |
| Shear Connector Definitions     Stiffener Definitions     Fill Floorbeam Member Locations     STRINGER GROUP DEFINITION GEON     MEMBER DEFINITIONS     TRUSSES | ИETRY  |                     |             |                |                |        |      |          |
| ITr Den<br>ITr Copen<br>ISS Floor Analyze                                                                                                    |        | Analysi             | is          |                |                |        | 2    | > ×      |
| BRIDGE ALTE     View Summary Report     Bridge A     View Detailed Report     D     O                                                                           |        |                     |             |                |                |        |      |          |
| Schematic<br>General Preferences                                                                                                    | 6      |                     |             |                |                |        |      |          |
| Close bridge workspace                                                                                                    |        |                     |             |                |                |        |      |          |

The panel point is labeled with the assigned Gusset plate definition.

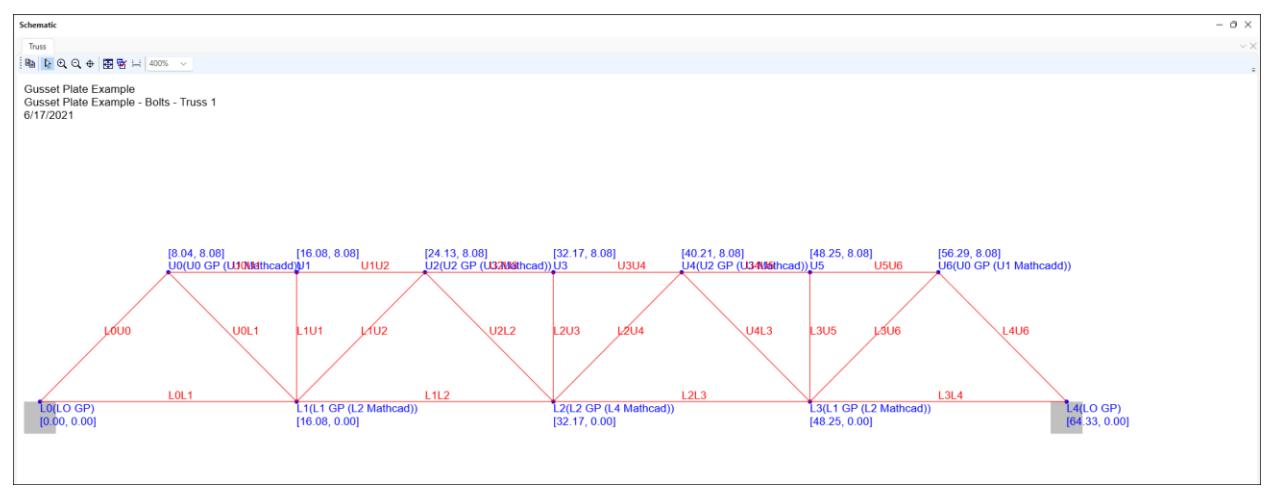

### LRFR Analysis

To perform an LRFR rating on **Truss 1**, click the **Analysis Settings** button on the **Analysis** group of the **DESIGN/RATE** ribbon. The **Analysis Settings** windows shows up.

| ■ Bridge                                     | Workspace - Gusset Plate Example          | ANALYSIS    | REPORTS   | ? | _ | $\times$ |
|----------------------------------------------|-------------------------------------------|-------------|-----------|---|---|----------|
| BRIDGE WORKSPACE                             | WORKSPACE TOOLS VIEW HELP                 | DESIGN/RATE | REPORTING |   |   |          |
| a                                            |                                           |             |           |   |   |          |
| Analysis Analyze Analysis<br>Settings Events | Results Check Detail Outputs Graph Result | is l        |           |   |   |          |
| Analysis                                     | Results                                   |             |           |   |   |          |

Click on the **Open template** button in the **Analysis Settings** window. The following window opens. Select the **LRFR Design Load Rating** template and click the **Open** button to apply the template.

|                         | Description             | Analysis | Owner | Public / Private |  |
|-------------------------|-------------------------|----------|-------|------------------|--|
| HL 93 Design Review     | HL 93 Design Review     | LRFD     |       | Public           |  |
| HS 20 LFR Rating        | HS 20 LFR Rating        | LFR      |       | Public           |  |
| LRFR Design Load Rating | LRFR Design Load Rating | LRFR     |       | Public           |  |
| LRFR Legal Load Rating  | LRFR Legal Load Rating  | LRFR     |       | Public           |  |
|                         |                         |          |       |                  |  |
|                         |                         |          |       |                  |  |

| Design review <b>O</b> Rating                                                                                                    | Rating method:        | LRFR                                                                                                    | ~        |  |
|----------------------------------------------------------------------------------------------------|-----------------------|----------------------------------------------------------------------------------------------------|----------|--|
| Line Girder         V           ne / Impact loading type:         As Requested         V           Vehicles         Output         Engine         Description | Apply preference sett | ing: None                                                                                                    | ~        |  |
| Traffic direction: Both directions                                                                                                    | Refresh               | Temporary vehicles                                                                                                    | Advanced |  |
| Vehicle selection                                                                                                    | Vehicle sum           | mary                                                                                                    |          |  |
|                                                                                                    | Add to                | Venices<br>Pais<br>Design dot rating<br>Beinventory<br>I - HL-93 (US)<br>G-Operating<br>I - HL-93 (US)<br>E-fatigue<br>I - RED Fatigue Truck (US)<br>egal load rating<br>- Specialized hauling<br>Permit load rating | 5)       |  |

The Analysis Settings window gets updated as shown below.

Navigate to the **Output** tab of this window and select the **Truss panel point concurrent forces report** and **Truss panel point maximum forces report.** 

| Design review       Rating       Rating method:       LRFR         Analysis type:       Line Girder       Apply preference setting: None       Image: Construction of the setting: None         Vehicles       Output       Engine       Description         Tabular results       AASHTO engine reports       Image: Construction of the setting: None         Vehicles       Output       Engine       Description         Tabular results       AASHTO engine reports       Image: Construction of the setting: None         Vehicles       Output       Engine       Description         Tabular results       AASHTO engine reports       Image: Construction of the setting: None         Vehicles       Output       Engine       Description         Tabular results       AASHTO engine reports       Image: Construction of the setting: None         Image: Truss panel point concurrent forces report       Girder properties       Summary         Capacity summary       Capacity summary       Capacity detailed computations         Image: Truss panel point maximum forces report       Effe model for LL analysis       IL distrib. factor summary         Image: Construction       IL distrib. factor summary       Regression data       Camber         Image: Secient Listers ranges       Secient all       Clear all       Select al | Analysis Settings         |                              |           |                           |                       | -     |      | ×   |
|----------------------------------------------------------------------------------------------------|---------------------------|------------------------------|-----------|---------------------------|-----------------------|-------|------|-----|
| Analysis type:       Line Girder         Lane / Impact loading type:       As Requested         Vehicles       Output       Engine         Output       Engine       Description         AASHTO engine reports       Image: Second action report         It we load action report       Girder properties         It we load action report       Girder properties         It we load action concurrent forces report       Detailed influence line loading         Capacity summary influence line loading       Capacity summary influence line loading         Capacity detailed computations       Eff model for DL analysis         Ff model for DL analysis       Ff model for DL analysis         It within factor computations       It distrib. factor computations         It within factor summary       Regression data         Camber       Fatigue stress ranges         Service II terss ranges       Service II stress ranges         Service II terss ranges       Service II terss ranges         Select all       Clear all         Reset       Open template       Save template                                                                                                    | Design review             | O Rating                     |           | Rating method:            | LRFR                  | ~     |      |     |
| Lane / Impact loading type:       As Requested       Apply preference setting:       None         Vehicles:       Output       Engine       Description         Tabular results:                                                                                                    | Analysis type:            | Line Girder                  | ~         |                           |                       |       |      |     |
| Vehicles       Output       Engine       Description         Tabular results       AASHTO engine reports         © Ded load action report       Girder properties         © Ivie load action report       Girder properties         © Truss panel point concurrent forces report       Detailed influence line loading         © Capacity summary       Capacity detailed computations         © FE model for DL analysis       E fe model for LL analysis         © Li vieloud action report       E stoons         © Li vieloud action       E stoons         © Li vieloud action       E stoons         © Capacity detailed computations       E fe model for LL analysis         © Li vieloud action       E stoons         © Li vieloud or computations       E stoons         © Li distrib. factor summary       Regression data         © Camber       E straige stress ranges         © Serice I li stress ranges       Serice tall         © Serice I li stress ranges       Serice tall         Clear all       Clear all                                                                                                    | Lane / Impact loading typ | e: As Requested              |           | Apply preference setting: | None                  | ~     |      |     |
| Tabular results       AASHTO engine reports                                                                                                    | Vehicles Output           | Engine Description           |           |                           |                       |       |      |     |
| Pead load action report                  Live load action report                 Truss panel point concurrent forces report                 Truss panel point maximum forces report                 Truss panel point maximum forces report                 Truss panel point maximum forces report                 Capacity detailed computations                 Ff model for DL analysis                 L influence lines Ff model                 LL influence lines Ff model                 LL distrib. factor computations                 LL distrib. factor summary                 Regression data                 Camber                 Sayuet ll Tress ranges                 Select all             Clear all                 Reset             Clear             Open template             Save template             OK             Apply             Carcel                                                                                                    | Tabular results           |                              |           | AASHTO engine rep         | ports                 |       |      |     |
| Select all       Clear all         Girder properties       Summary influence line loading         Select all       Clear all         Clear all       Save template         OK       Apply         Cancel       OK         Apply       Cancel                                                                                                    | Dead load acti            | on report                    |           | Miscellaneous r           | eports:               |       |      |     |
| Summary influence line loading         Truss panel point maximum forces report         Truss panel point maximum forces report         Capacity summary         Capacity detailed influence line loading         Capacity detailed computations         FE model for LL analysis         LL influence lines FE actions         LL distrib. factor summary         Regression data         Camber         Fatigue stress ranges         Specification output:         Select all         Clear all         Reset       Open template         Save template       OK         Apply                                                                                                    | V Live load action        | n report                     |           | Girder prop               | perties               |       |      |     |
| Invasignere point concurrent Dites report         Detailed influence line loading         Capacity summary         Capacity detailed computations         FE model for DL analysis         E model for DL analysis         Li influence lines FE model         Li influence lines FE model         Li strib. factor computations         Li distrib. factor summary         Regression data         Camber         Fatigue stress ranges         Select all         Clear all         Reset       Open template         Save template       OK                                                                                                    |                           | int concurrent forcer read   |           | Summary in                | nfluence line loading |       |      |     |
| Capacity summary Capacity detailed computations F model for DL analysis F model for DL analysis F model for LL analysis LL influence lines FE model LL influence lines FE model LL distrib. factor computations LL distrib. factor computations LL distrib. factor computations LL distrib. factor summary Regression data Camber Fatigue stress ranges Secification output Capacity detailed Select all Clear all Reset Clear Open template Save template OK Apply Cancel                                                                                                    | Truss panel po            | int concurrent forces report |           | Detailed in               | fluence line loading  |       |      |     |
| Capacity detailed computations         FE model for DL analysis         FE model for DL analysis         Li influence lines FE model         Li influence lines FE model         Li distrib. factor computations         Li distrib. factor computations         Li distrib. factor summary         Regression data         Camber         Fatigue stress ranges         Service II stress ranges         Secification output:         Select all         Clear all         Reset       Open template         Save template       OK                                                                                                    | Iruss panel po            | int maximum forces report    |           | Capacity su               | -<br>Immary           |       |      |     |
| Genedal for DL analysis         FE model for LL analysis         FE model for LL analysis         LL influence lines FE model         LL influence lines FE schons         LL distrib. factor computations         LL distrib. factor summary         Regression data         Camber         Fatigue stress ranges         Select all         Clear all         Select all         Clear all         Save template         OK       Apply                                                                                                    |                           |                              |           | Capacity de               | etailed computations  |       |      |     |
| Per Hoder Kor DC analysis         FE model for LL analysis         LL influence lines FE model         LL influence lines FE model         LL influence lines FE model         LL distrib. factor computations         LL distrib. factor summary         Regression data         Camber         Fatigue stress ranges         Service II stress ranges         Specification output         VERPURER         Clear all         Clear all         Reset       Open template         Save template       OK                                                                                                    |                           |                              |           | E model fr                | or DL analysis        |       |      |     |
| Per moder for LL angists         Li influence lines FE model         Li influence lines FE model         Li distrib. factor computations         Li distrib. factor computations         Li distrib. factor summary         Regression data         C amber         Fatigue stress ranges         Service II stress ranges         Sectification output         VILRFD/LRFR conc article detailed         Select all         Clear all         Reset       Open template         Save template       OK         Apply                                                                                                    |                           |                              |           |                           | or DE analysis        |       |      |     |
| Implementation       Implementation         Implementation       Implementation         Implementation       Implementa                                                                                                    |                           |                              |           |                           | or LL analysis        |       |      |     |
| IL Influence lines HE actions         IL distrib. factor computations         IL distrib. factor summary         Regression data         Camber         Fatigue stress ranges         Service II stress ranges         Specification output:         Select all         Clear all         Reset       Open template         Save template       OK                                                                                                    |                           |                              |           | LL influence              | e lines FE model      |       |      |     |
| IL distrib. factor computations         IL distrib. factor summary         Regression data         Camber         Fatigue stress ranges         Service II stress ranges         Specification output:         Vertication output:         Select all         Clear all         Reset       Clear         Open template       Save template                                                                                                    |                           |                              |           | LL influence              | e lines FE actions    |       |      |     |
| L Lidsrib. factor summary         Regression data         Camber         Fatigue stress ranges         Service II stress ranges         Sectification output         V LRFD/LRFR conc article detailed         Select all         Clear all         Reset       Open template         Save template       OK         Apply       Cancel                                                                                                    |                           |                              |           | LL distrib. f             | actor computations    |       |      |     |
| Regression data         Camber         Fatigue stress ranges         Service II stress ranges         Sectification output         LRFD/LRFR conc article detailed         Select all         Clear all         Reset       Open template         Save template       OK         Apply       Cancel                                                                                                    |                           |                              |           | LL distrib. f             | actor summary         |       |      |     |
| Camber         Fatigue stress ranges         Service II stress ranges         Specification output:         Select all         Clear all         Reset       Clear Open template         Save template       OK         Apply       Cancel                                                                                                    |                           |                              |           | Regression                | data                  |       |      |     |
| Fatigue stress ranges       Service II stress ranges       Service II stress ranges       Section output:       Section output: </td <td></td> <td></td> <td></td> <td>Camber</td> <td></td> <td></td> <td></td> <td></td>                                                                                                    |                           |                              |           | Camber                    |                       |       |      |     |
| Service II stress ranges       Specification output:       Sect all       Clear all       Reset       Clear       Open template       Save template       OK       Apply       Cancel                                                                                                    |                           |                              |           | Fatigue stre              | ess ranges            |       |      |     |
| Select all     Clear all       Reset     Clear       Open template     Save template         OK     Apply   Cancel                                                                                                    |                           |                              |           | Service II st             | tress ranges          |       |      |     |
| Select all     Clear all       Reset     Clear       Open template     Save template         OK     Apply   Cancel                                                                                                    |                           |                              |           | Specification ou          | utput:                |       |      |     |
| Select all     Clear all       Select all     Clear all                                                                                                    |                           |                              |           | LRFD/LRFR                 | conc article detailed |       |      |     |
| Select all     Clear all       Reset     Clear       Open template     Save template   OK Apply Cancel                                                                                                    |                           |                              |           |                           |                       |       |      |     |
| Reset     Clear     Open template     Save template     OK     Apply     Cancel                                                                                                    | Select all Cle            | ar all                       |           | Select all Cle            | ear all               |       |      |     |
| Reset         Clear         Open template         Save template         OK         Apply         Cancel                                                                                                    |                           |                              |           |                           |                       |       |      |     |
|                                                                                                    | Reset Clear               | r Open template              | Save temp | blate                     | ОК                    | Apply | Cano | el: |

Click **OK** to apply the analysis settings and close the window.

Select **Truss 1** in the **Bridge Workspace** tree and click the **Analyze** button from the **Analysis** group of the **DESIGN/RATE** ribbon to perform the rating.

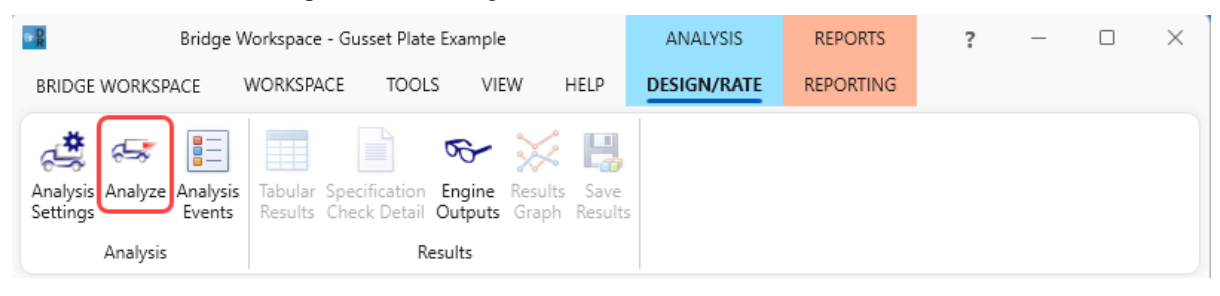

#### **Tabular Results**

When the rating analysis is completed, results can be reviewed by selecting the **Truss 1** member in the **Bridge Workspace** tree and clicking the **Tabular Results** button on the **Results** group of the ribbon.

| 📲 Bridge V                                                 | Bridge Workspace - Gusset Plate Example |                                             |                    |                      |             | REPORTS   | ? | _ | $\times$ |
|------------------------------------------------------------|-----------------------------------------|---------------------------------------------|--------------------|----------------------|-------------|-----------|---|---|----------|
| BRIDGE WORKSPACE                                           | WORKSPACE                               | TOOLS VI                                    | EW HE              |                      | DESIGN/RATE | REPORTING |   |   |          |
| Analysis Analyze Analysis<br>Settings Analysis<br>Analysis | Tabular<br>Results Check                | ication Engine<br>Detail Outputs<br>Results | Results<br>Graph R | E<br>Save<br>Results |             |           |   |   |          |

The **Analysis Results** shown below will open. This window shows the critical rating factor considering all truss members and the panel point gusset plates that were included in the analysis. The limit states specific to gusset plate are Gusset Plate Fastener, Gusset Plate Bolt Slip, Gusset Plate Tension, Gusset Plate Compression, Gusset Plate Vertical Shear and Gusset Plate Horizontal Shear. The Rating Results Summary is the only report type available.

| 4                                                | Analysis Resu  |                   |               |                 |                      |                |                 |                               | - 🗆          | ×            |      |
|--------------------------------------------------|----------------|-------------------|---------------|-----------------|----------------------|----------------|-----------------|-------------------------------|--------------|--------------|------|
|                                                  | Print<br>Print |                   |               |                 |                      |                |                 |                               |              |              |      |
| Rep                                              | ort type:      |                   | Lane/Impact   | loading type    |                      | Display Format | t               |                               |              |              |      |
| Rating Results Summary V 🔿 As requested Detailed |                |                   |               |                 | Single rating        | level per ro   | v wc            |                               |              |              |      |
|                                                  |                | 1. 1. 1           |               | D. C            | 1 10 -               |                | 51              |                               |              |              |      |
|                                                  | Live Load      | Live Load<br>Type | Rating Method | Rating<br>Level | Load Rating<br>(Ton) | Rating Factor  | Element<br>Name | Limit State                   | Impact       | Lane         |      |
|                                                  | HL-93 (US)     | Truck + Lane      | LRFR          | Inventory       | 8.96                 | 0.249          | L3L4 : L4       | STR-I Gusset Plate Tension    | As Requested | As Requested | -    |
|                                                  | HL-93 (US)     | Truck + Lane      | LRFR          | Operating       | 8.04                 | 0.223          | L2L3 : L2       | SER-II Gusset Plate Bolt Slip | As Requested | As Requested |      |
|                                                  | HL-93 (US)     | Tandem + Lane     | LRFR          | Inventory       | 7.22                 | 0.289          | L3L4 : L4       | STR-I Gusset Plate Tension    | As Requested | As Requested |      |
|                                                  | HL-93 (US)     | Tandem + Lane     | LRFR          | Operating       | 6.83                 | 0.273          | L2L3 : L2       | SER-II Gusset Plate Bolt Slip | As Requested | As Requested |      |
|                                                  |                |                   |               |                 |                      |                |                 |                               |              |              |      |
| 115                                              |                | aine Version 760  | 3001          |                 |                      |                |                 |                               |              |              |      |
| Ana                                              | lysis preferen | ce setting: None  | .5001         |                 |                      |                |                 |                               |              |              |      |
|                                                  |                |                   |               |                 |                      |                |                 |                               |              | С            | lose |

#### Specification Check Detail

From the Results tab of the ribbon, click on Specification Check Detail to open the Specification Checks window.

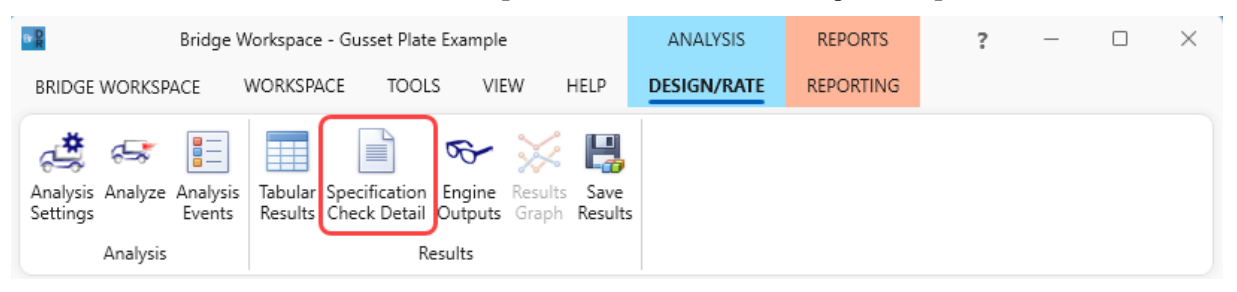

Gusset plate specification articles specific to a member and the member loads (like fasteners, tension and compression) are listed under the truss member. Gusset plate specification articles that are for the gusset plate and all loads coming into the gusset plate (like shear and chord splice) will be listed under the panel point.

A Specification Checks for Truss 1 - 54 of 1130

| A Specification C                     | hecks for Truss 1 | - 54 of 1130                                                           |             |             | - 0            | ×   |
|---------------------------------------|-------------------|------------------------------------------------------------------------|-------------|-------------|----------------|-----|
|                                       |                   | Articles                                                               |             |             |                |     |
|                                       |                   | All articles 🗸 🗸                                                       |             |             |                |     |
| Properties                            | Conorato          | Format                                                                 |             |             |                |     |
| Properties                            | Generate          | Bullet list 🗸                                                          |             |             |                |     |
| Specification filter                  |                   | Report                                                                 |             |             |                |     |
| 🔺 🚞 Superstructu                      | ure Component     | Specification reference                                                | Limit State | Flex. Sense | Pass/Fail      |     |
| 🔺 🚞 Stage 3                           |                   | ✓ 6.9.2.1 Axial Compression                                            |             | N/A         | Passed         |     |
| 🔺 🚞 Truss                             | 1                 | ✓ 6.9.2.2.1 Combined Axial Compression and Flexure - General           |             | N/A         | Passed         |     |
| 🛅 U(                                  | 0U1               | ✗ 6.9.3 Compression Limiting Slenderness Ratio                         |             | N/A         | Failed         |     |
| 🛅 U                                   | 1U2               | 6.9.4.1.1 Nonslender Element Nominal Compressive Resistance            |             | N/A         | General Comp.  |     |
| 🚞 U2                                  | 2U3               | 6.9.4.1.2 Truss Elastic Flexural Buckling Resistance of Truss Members  | ;           | N/A         | General Comp.  |     |
| 🧰 U3                                  | 3U4               | 6.9.4.1.3 Elastic Torsional Buckling and Flexural-Torsional Buckling R | lesi        | N/A         | Passed         |     |
| 🛅 U4                                  | 4U5               | 6.9.4.2.2 Slender Longitudinally Unstiffened Cross-Section Elements    | ;           | N/A         | General Comp.  |     |
| 🚞 U:                                  | 5U6               | 6.9.4.2.2b Effective Width of Slender Elements                         |             | N/A         | General Comp.  |     |
|                                       | 000               | ✓ 6.9.4.5 Plate Buckling under Service and Construction Loads          |             | N/A         | Passed         |     |
| L4U6                                  |                   | NA 6A.6.12.5.1 Gusset Plate Rivets in Shear                            |             | N/A         | Not Applicable |     |
| UOL1                                  |                   | × 6A.6.12.6.1 Gusset Plate Axial Force Rating                          |             | N/A         | Failed         |     |
|                                       | 21.2              | ✓ 6A.6.12.6.1 Gusset Plate Bolt Slip Resistance Rating                 |             | N/A         | Passed         |     |
| ☐ 02                                  | 212               | ✓ 6A.6.12.6.1 Gusset Plate Fastener Rating                             |             | N/A         | Passed         |     |
| i 14                                  | 413               | ✓ 6A.6.12.6.1 Gusset Plate Partial Shear Plane Rating                  |             | N/A         | Passed         | 1   |
| i L3                                  | 306               | 6A.6.12.6.2 Gusset Plate Fastener Shear Resistance - Bolt              |             | N/A         | General Comp.  | - 1 |
| i i i i i i i i i i i i i i i i i i i | 101               | 6A.6.12.6.3 Gusset Plate Bolt Slip Resistance                          |             | N/A         | General Comp.  |     |
| i L2                                  | 203               | 6A.6.12.6.4 Gusset Plate Bearing Resistance at Fastener Holes          |             | N/A         | General Comp.  |     |
| <br>L3                                | 3U5               | 6A.6.12.6.7a Gusset Plate Compressive Resistance Partial Shear Plan    | e           | N/A         | General Comp.  | _   |
| LO                                    | DL1               | NA 6A.6.12.6.7a Gusset Plate Compressive Resistance Truncated Whitm    | ore         | N/A         | Not Applicable |     |
| 🛅 L1                                  | 1L2               | 6A.6.12.6.7a Gusset Plate Compressive Resistance Whitmore Section      | n           | N/A         | General Comp.  |     |
| 🚞 L2                                  | 2L3               | NA 6A.6.12.6.7b Gusset Plate Compressive Resistance Basic Corner Cher  | ck          | N/A         | Not Applicable | _   |
| 🚞 L3                                  | 3L4               | 6A.6.12.6.8 Gusset Plate Tensile Resistance                            |             | N/A         | General Comp.  | - 1 |
| 🔺 🚞 Truss                             | 1 Panel Points    | 6A.6.12.6.8 Gusset Plate Tensile Resistance Block Shear Rupture        |             | N/A         | General Comp.  | - 1 |
| 🚞 L0                                  | )                 | 6A.6.12.6.8 Gusset Plate Tensile Resistance Whitmore Net Fracture      |             | N/A         | General Comp.  | - 1 |
| 🚞 L1                                  | 1                 | 6A.6.12.6.8 Gusset Plate Tensile Resistance Whitmore Yielding          |             | N/A         | General Comp.  | - 1 |
| L2 🖌 6A.6.6-7 Truss Axial Ter         |                   | ✓ 6A.6.6-7 Truss Axial Tension and Compression Rating                  |             | N/A         | Passed         |     |
| 🚞 L3                                  |                   | NA 6A.6.8 Truss Combined Axial and Flexure Rating                      |             | N/A         | Not Applicable |     |
| 🚞 L4                                  |                   | APPD6.2 Yield Moment                                                   |             | N/A         | General Comp.  |     |
| 🚞 U(                                  | 0                 | APPD6.3.1 In the Elastic Range (Dc)                                    |             | N/A         | General Comp.  |     |
| i U2                                  | 2                 | Plastic Moment (Mp) for Steel Noncomposite Sections Plastic Mom        | en          | N/A         | General Comp.  |     |
| <u>i</u> U4                           | 4                 | Steel Elastic Section Properties                                       |             | N/A         | General Comp.  | - 1 |
|                                       | 0                 | ji i                                                                   |             |             |                |     |

The following list of LRFR specification articles will be checked for gusset plates. The implementation of these articles is described in detail in the AASHTO LRFR Truss Method of Solution Manual's Appendix B.

| MBE Article  | Description                                                      |
|--------------|------------------------------------------------------------------|
| 6A.6.12.6.2  | Fastener Shear Resistance                                        |
| 6A.6.12.5.1  | Rivets in Shear                                                  |
| 6A.6.12.6.3  | Bolt Slip Resistance                                             |
| 6A.6.12.6.4  | Bearing Resistance at Fastener Holes                             |
| 6A.6.12.6.6  | Gusset Plate Shear Resistance                                    |
| 6A.6.12.6.7a | Gusset Plate Compressive Resistance – Partial Shear Plane        |
| 6A.6.12.6.7a | Gusset Plate Compressive Resistance – Whitmore Section           |
| 6A.6.12.6.7a | Gusset Plate Compressive Resistance – Truncated Whitmore Section |
| 6A.6.12.6.7b | Gusset Plate Compressive Resistance – Basic Corner Check         |
| 6A.6.12.6.8  | Gusset Plate Tensile Resistance – Block Shear Rupture            |
| 6A.6.12.6.8  | Gusset Plate Tensile Resistance – Whitmore Yielding              |
| 6A.6.12.6.9  | Chord Splices – Compressive Resistance                           |
| 6A.6.12.6.9  | Chord Splices – Tensile Resistance                               |
| 6A.6.12.6.1  | Resistance Reduction for DL/LL Ratio                             |

The following list of LFR specification articles will be checked for gusset plates. The implementation of these articles is described in detail in the **AASHTO LFD Truss Method of Solution Manual's** Appendix A.

| MBE Article | Description                                           |
|-------------|-------------------------------------------------------|
| L6B.2.6.1   | Fasteners – Shear                                     |
| L6B.2.6.1   | Fasteners – Rivets in Shear                           |
| L6B5.3.1    | Bolt Slip Resistance                                  |
| L6B.2.6.1   | Fasteners – Bearing                                   |
| L6B.2.6.3   | Gusset Plate Shear Resistance                         |
| L6B.2.6.3   | Gusset Plate Shear Resistance – Partial Shear Plane   |
| L6B.2.6.4   | Gusset Plate Compressive Resistance                   |
| L6B.2.6.5   | Gusset Plate Tensile Resistance – Block Shear Rupture |
| L6B.2.6.5   | Gusset Plate Tensile Resistance – Whitmore Yielding   |
| L6B.2.6.6   | Chord Splices – Compressive Resistance                |
| L6B.2.6.6   | Chord Splices – Tensile Resistance                    |

#### **Engine Outputs**

After the analysis is complete, the output files can be viewed by clicking the **Engine Outputs** button on the **Results** group of the ribbon.

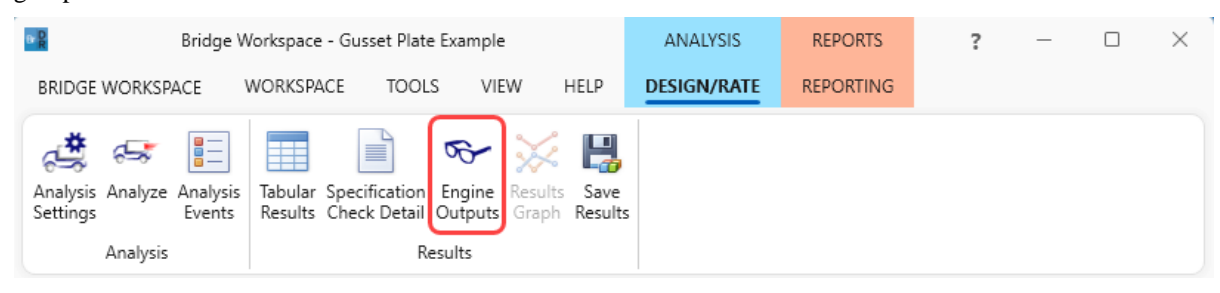

The **Gusset Plate Section Property Report** contains a listing of the gusset plate data. In the **Rating Results Report**, the **Overall Rating Summary** lists the critical rating results considering the truss member and panel point rating results. For each live load type, the detail truss member rating results, detail panel point rating results, panel point shear action, panel point chord splice action, and panel point shear and chord splice rating results are listed.

#### A Gusset Plate Example

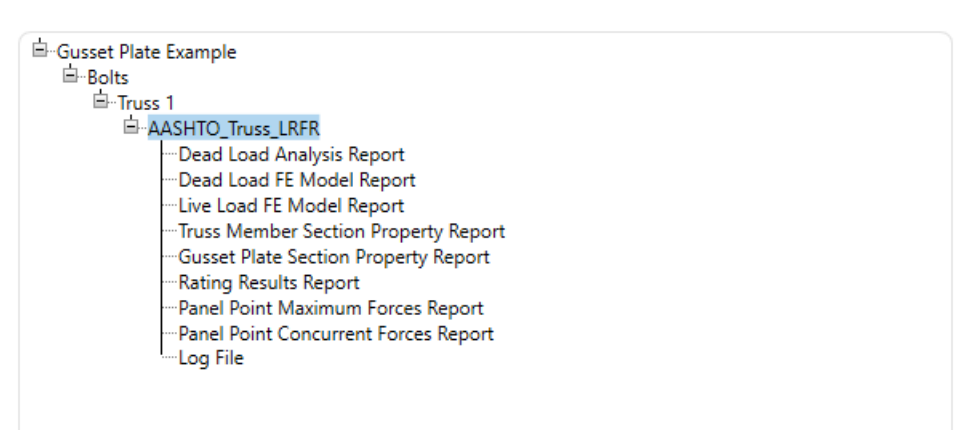